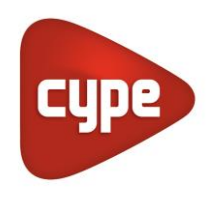

Software para Arquitetura, Engenharia e Construção

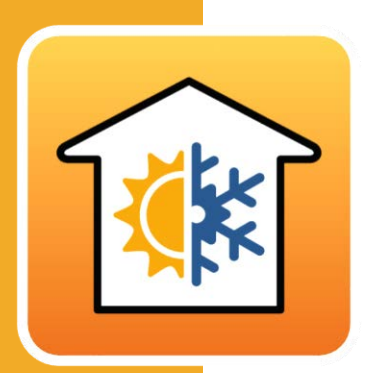

# CYPETHERM Loads

# Manual do utilizador

Exemplo prático – Open BIM

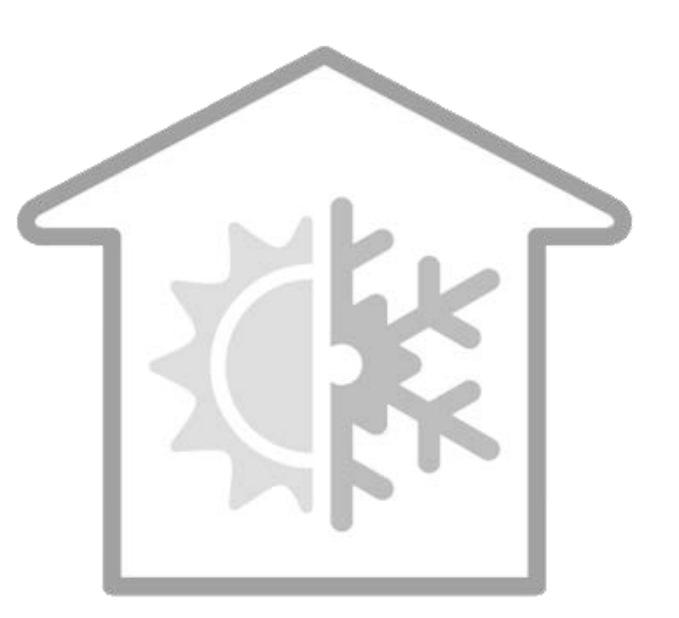

CYPETHERM LOADS – Exemplo prático – Open BIM Manual do utilizador

2

IMPORTANTE: ESTE TEXTO REQUER A SUA ATENÇÃO E A SUA LEITURA

A informação contida neste documento é propriedade da CYPE Ingenieros, S.A. e nenhuma parte dela pode ser reproduzida ou transferida sob nenhum conceito, de nenhuma forma e por nenhum meio, quer seja eletrónico ou mecânico, sem a prévia autorização escrita da CYPE Ingenieros, S.A.

Este documento e a informação nele contida são parte integrante da documentação que acompanha a Licença de Utilização dos programas informáticos da CYPE Ingenieros, S.A. e da qual são inseparáveis. Por conseguinte, está protegida pelas mesmas condições e deveres. Não esqueça que deverá ler, compreender e aceitar o Contrato de Licença de Utilização do software, do qual esta documentação é parte, antes de utilizar qualquer componente do produto. Se NÃO aceitar os termos do Contrato de Licença de Utilização, devolva imediatamente o software e todos os elementos que o acompanham ao local onde o adquiriu, para obter um reembolso total.

Este manual corresponde à versão do software denominada pela CYPE Ingenieros, S.A. como CYPETHERM LOADS. A informação contida neste documento descreve substancialmente as características e métodos de manuseamento do programa ou programas informáticos que acompanha. O software que este documento acompanha pode ser submetido a modificações sem prévio aviso.

Para seu interesse, a CYPE Ingenieros, S.A. dispõe de outros serviços, entre os quais se encontra o de Atualizações, que lhe permitirá adquirir as últimas versões do software e a documentação que o acompanha. Se tiver dúvidas relativamente a este texto ou ao Contrato de Licença de Utilização do software, pode dirigir-se ao seu Distribuidor Autorizado Top-Informática, Lda., na direção:

Rua Comendador Santos da Cunha, 304 4700-026 Braga Tel: 00 351 253 20 94 30 http://www.topinformatica.pt

Elaborado pela Top-Informática, Lda. para a © CYPE Ingenieros, S.A. Outubro 2023

Windows® é marca registada de Microsoft Corporation®

# Índice

| 1. Ajudas                                     | 6  |
|-----------------------------------------------|----|
| 1.1. Ajudas no ecrã                           | 6  |
| 1.2. Documentação                             | 6  |
| 1.3. Perguntas e respostas                    | 6  |
| 2. Menus                                      | 7  |
| 2.1. Arquivo                                  | 7  |
| 2.2. Modelo analítico                         | 9  |
| 2.2.1. Projecto                               | 9  |
| 2.2.2. Elementos                              | 9  |
| 2.2.3. Edição                                 | 11 |
| 2.2.4. Grupo de espaços                       | 12 |
| 2.2.5. Gerar                                  | 12 |
| 2.2.6. Erros                                  | 12 |
| 2.3. Cargas térmicas                          | 13 |
| 2.3.1. Projecto                               | 13 |
| 2.3.2. Instalação                             | 13 |
| 2.3.3. Edição                                 | 13 |
| 2.3.4. Cálculo                                |    |
| 2.3.5. Análise gráfica                        |    |
| 2.3.6. Listagens                              |    |
| 2.4. Desenhos                                 | 14 |
| 2.4.1. Representação                          | 14 |
| 2.4.2. Etiqueta                               |    |
| 2.4.3. Imagem                                 | 15 |
| 2.5. BIMserver.center                         | 15 |
| 2.5.1. BIMserver.center                       | 15 |
| 2.6. Barras de ferramentas                    | 15 |
| 3. Exemplo prático                            |    |
| 3.1. Introdução                               | 15 |
| 3.2. Descrição da obra                        | 17 |
| 3.3. Modelo arquitetónico                     | 17 |
| 3.4. Modelo luminotécnico                     | 19 |
| 3.5. Modelo cargas térmicas                   |    |
| 3.5.1. Criação da obra                        |    |
| 3.5.2. Definição do modelo de cálculo         | 67 |
| 3.5.3. Cálculo e análise de resultados        | 71 |
| 3.5.4. Desenhos                               | 73 |
| 3.5.5. Atualização e exportação do modelo BIM | 74 |

3

# Nota prévia

Devido à implementação de novas funcionalidades e melhorias no CYPETHERM LOADS, é possível que pontualmente surjam imagens ou textos que não correspondam à versão atual. Em caso de dúvida consulte a Assistência Técnica em <u>https://www.topinformatica.pt/</u>.

# Apresentação

O programa CYPETHERM LOADS permite o cálculo das cargas térmicas dos edifícios e está integrado no fluxo de trabalho Open BIM.

Possibilita a importação e sincronização de modelos BIM (IFC4 e gbXML) gerados por programas de CAD/BIM.

Incorpora a base de dados ASHRAE Weather Data Viewer 4.0 que disponibiliza os dados climáticos de 5564 estações em todo o mundo. Possui diversas bases de dados de materiais, entre elas a base de dados de materiais do LNEC e a da norma EN ISO 10456.

Incorpora as normas ISO 6946 e ISO 10077-1 para o cálculo do coeficiente de transmissão térmica e a norma ISO 13370 para o cálculo dos coeficientes de transmissão térmica de elementos em contacto com o solo.

Sombreamento automático a partir da importação IFC.

Permite a deteção de arestas a partir do modelo BIM e a geração automática das correspondentes pontes térmicas lineares, em função das soluções construtivas adotadas e da descrição do edifício do ponto de vista da análise térmica (zonas, descrição dos espaços, etc.). Os coeficientes de transmissão das pontes térmicas lineares podem ser obtidos a partir do catálogo da norma ISO 14683 ou calculados através de uma análise por elementos finitos de acordo com a norma ISO 10211.

Pode ser selecionado o Método das Séries Temporais Radiativas (RTS) proposto pela ASHRAE para o cálculo das cargas térmicas de aquecimento e arrefecimento ou método da norma EN 12831 para o cálculo das cargas térmicas de aquecimento.

Este manual proporciona uma descrição sucinta dos diversos comandos do programa e, através de um exemplo prático, apresenta o fluxo de trabalho a realizar para o projeto de cargas térmicas, com recurso à plataforma BIMserver.center.

# 1. Ajudas

### 1.1. Ajudas no ecrã

Os programas CYPE dispõem de ajudas no ecrã, através das quais o utilizador pode obter diretamente informação sobre os comandos e funções.

# 1.2. Documentação

Pode-se consultar e imprimir a documentação do programa, na barra de ferramentas através da opção Ajuda

Na página <u>http://www.topinformatica.pt</u>, em <u>FORMAÇÃO WEBINAR> MANUAIS DO UTILIZADOR</u>, encontrase o manual do utilizador do programa.

# 1.3. Perguntas e respostas

Na página <u>http://www.topinformatica.pt</u>, em <u>SUPORTE ÁREA TÉCNICA> FAQ</u>, encontram-se esclarecimentos adicionais resultantes de consultas prestadas pela Assistência Técnica.

# 2. Menus

# 2.1. Arquivo

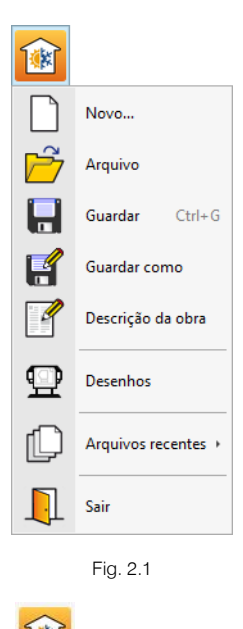

O menu **Arquivo**, acessível através do ícone <sup>110</sup>, permite efetuar operações de manutenção de ficheiros de obra, impressão e gestão da licença eletrónica. Apresenta-se seguidamente uma breve descrição dos comandos disponíveis.

#### Novo

Ao premir este botão abre-se um diálogo para a criação de um ficheiro. Deve-se escrever um nome e uma descrição do mesmo. Se premir **Pastas** pode colocar o novo ficheiro na pasta que desejar.

#### Arquivo

Permite abrir um ficheiro, criar um novo, copiar, apagar, procurar, comprimir, descomprimir, enviar e partilhar ficheiros de obras.

À esquerda pode ver-se a árvore de pastas do Windows; à direita veem-se todos os ficheiros que estiverem dentro da pasta selecionada.

Pode-se trabalhar em qualquer unidade de disco e ordenar os ficheiros da lista da pasta atual por nome, descrição ou data. Para isso, deve-se premir em Obra, Descrição, Versão ou Data, segundo o critério de ordenação que se deseje estabelecer. Na parte superior da janela podem-se ver as seguintes ferramentas:

# r

Abrir Abrir. Serve para aceder ao ficheiro selecionado. Esta opção desativa-se quando o ficheiro está protegido contra escrita.

# Ľ

**Novo** Novo. Ao premir este botão abre-se um diálogo para a criação de um ficheiro. Deve-se escrever um nome e uma descrição do mesmo. Se premir **Pastas** pode-se colocar o novo ficheiro na pasta que desejar.

# D

Copiar Copiar. Com esta opção pode-se duplicar o ficheiro atual em qualquer outra pasta ou unidade de disco. Se modificar o nome da cópia, pode ficar guardado na mesma pasta.

# 0

Apagar Apagar. Elimina o ficheiro selecionado e envia para a reciclagem, o ficheiro que aparece destacado na lista de ficheiros. Se premir esta opção, o programa emitirá uma mensagem de confirmação.

# Ĥ

Procurar Procurar. Permite a localização das obras através de palavras-chave.

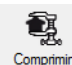

**Comprimir**. Permite a compressão da obra selecionada num ficheiro em formato CYP.

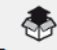

Descomprimir Descomprimir. Permite descomprimir uma obra comprimida, para posteriormente ser possível abrir.

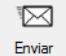

Enviar. Serve para enviar por correio eletrónico uma obra comprimida.

Para enviar a obra para Assistência Técnica, vá a SUPORTE ÁREA TÉCNICA> ASSISTÊNCIA TÉCNICA em <u>www.topinformatica.pt</u>.

# <u>ل</u>

Partilhar. Serve para partilhar a obra comprimida em formato CYP (próprio da CYPE Ingenieros) através de internet. A obra será publicada num servidor e estará acessível por terceiros através de uma hiperligação privada. Portanto, só as pessoas que conheçam a referida hiperligação terão acesso à obra.

# Õ

Exemplos Exemplos. Premindo este botão surgem obras exemplo, que poderão ser abertas, calculadas e verificadas.

#### Guardar

Permite gravar a obra em curso.

#### Guardar como

Permite guardar a obra em curso com outro nome, ou com o mesmo mas noutra pasta.

#### Descrição da obra

Ao premir este botão abre-se um diálogo para alterar a descrição da obra.

#### Desenhos

Permite obter os desenhos do programa.

#### Arquivos recentes

Esta opção permite aceder aos últimos ficheiros de obras.

#### Sair

Abandonar o programa.

### 2.2. Modelo analítico

O objetivo deste separador é permitir ao utilizador criar o modelo analítico, especialmente no caso de não existir esse modelo. Normalmente, se o modelo arquitetónico provir de programas como o IFC Builder ou CYPECAD MEP, não necessitamos de utilizar este separador, uma vez que esses programas já geram o modelo analítico.

#### 2.2.1. Projecto

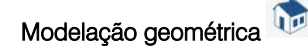

Permite abrir o programa IFC Builder.

Modelo BIM 😂

Mostra uma relação de todos os elementos que compõem o modelo analítico do projeto. Estes dados são divididos em 5 tabelas: espaços, superfícies, arestas, sombras próprias e sombras remotas. Nestas tabelas pode-se criar, editar ou excluir qualquer componente do modelo.

### Vista 3D 🔍

Mostra a vista 3D da obra atual federada com os restantes ficheiros contidos no projeto BIMserver.center.

Opções 🧐

Permite alterar a orientação através da introdução de um ângulo.

# Atualizar a árvore de visualização do modelo analítico

Através desta opção geram-se as árvores de espaços e superfícies do modelo analítico.

# Unidades

Permite editar as unidades, etiqueta e casas decimais das grandezas básicas.

#### 2.2.2. Elementos

Superfície

Adiciona uma nova superfície ao modelo.

# Gerar superfícies analíticas a partir de um espaço do modelo físico

Permite gerar superfícies analíticas a partir de um espaço do modelo físico.

# Atribuir as propriedades de uma superfície do modelo físico a uma superfície analítica

Permite atribuir as propriedades de uma superfície do modelo físico a uma superfície analítica.

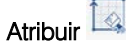

Permite atribuir propriedades específicas, definidas pelo utilizador, a uma ou mais superfícies do modelo. Para isso, primeiro devem-se configurar quais as propriedades que se pretendem modificar e, seguidamente, selecionar as superfícies na área de trabalho.

Marcar superfícies como contíguas

Permite selecionar duas superfícies sobre a área de trabalho e estabelecer a contiguidade entre elas.

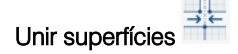

Permite unir várias superfícies. Para isso, as superfícies a serem unidas devem primeiro ser selecionadas na área de trabalho e, seguidamente, introduzir os vértices que compõem a nova superfície.

# Dividir superfícies

Permite separar uma superfície em várias diferentes. Para isso, a superfície a ser decomposta deve primeiro ser selecionada na área de trabalho e, seguidamente, deve ser introduzida uma polilinha que a divida.

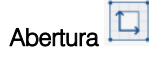

Permite introduzir uma abertura numa superfície. Para isso, primeiro deve ser indicada a referência da nova abertura e, seguidamente, devem ser introduzidos os vértices da abertura sobre a superfície da área de trabalho.

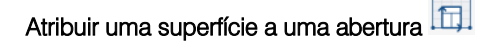

Permite associar uma superfície a uma abertura inserida anteriormente no modelo. Para isso, deve-se primeiro selecionar a abertura sobre a área de trabalho e, seguidamente, a superfície a ser atribuída.

Eliminar abertura

Permite eliminar a abertura.

#### Gerar uma abertura numa superfície analítica a partir de uma abertura do modelo físico

Permite gerar uma abertura numa superfície analítica a partir de uma abertura do modelo físico.

Aresta

Adiciona uma nova aresta ao modelo.

A definição das arestas do modelo analítico permite o cálculo das pontes térmicas lineares e transmissões marginais em aplicações de análise térmica e acústica, respetivamente. Se esta informação se encontrar corretamente especificada no modelo, será possível determinar as uniões de elementos construtivos e consequentemente realizar uma análise correta ao nível da térmica e acústica.

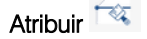

Permite atribuir propriedades específicas, definidas pelo utilizador, a uma ou mais arestas do modelo.

#### Marcar superfícies que convergem numa aresta

Permite selecionar sobre a área de trabalho, uma aresta do modelo e, seguidamente, as duas superfícies que nela convergem.

#### Marcar arestas como contíguas

Permite selecionar sobre a área de trabalho várias arestas do modelo para formar uma união.

#### Sombras próprias

Permite indicar a referência das sombras próprias. Estas são as superfícies dos elementos de sombra próprios do edifício, como consolas ou beirais.

Sombras remotas

Permite indicar a referência das sombras remotas. Estas são as superfícies dos elementos de sombreamento exteriores ao edifício, como edifícios vizinhos.

### 2.2.3. Edição

Editar 🦉

Permite editar um elemento.

Apagar 🗷

Permite apagar um elemento.

Mover um grupo de elementos

Permite mover um grupo de elementos.

Mover 🗳

Permite mover um elemento.

Simetria (copiar)

Permite efetuar a cópia simétrica de um elemento ou grupo de elementos.

Simetria (mover)

Permite efetuar o movimento simétrico de um elemento ou grupo de elementos.

Copiar

Permite copiar um elemento.

Atribuir 💉

Permite atribuir propriedades a um ou vários elementos.

Medir

Permite efetuar a medição de algo.

Introduzir nó 革

Permite introduzir um nó num determinado elemento.

Unir elementos

Permite unir dois elementos.

Opções de captura

Permite definir as opções de captura, de forma a capturar um elemento.

Editar máscaras 💜

Permite editar as máscaras.

### 2.2.4. Grupo de espaços

# Gerir 🛄

Permite fazer a gestão dos grupos de espaços.

### Atribuir 📑

Permite atribuir espaços a um determinado grupo de espaços.

### Eliminar 📑

Permite eliminar espaços.

### Vista 📑

Permite especificar os grupos de espaços a visualizar.

### 2.2.5. Gerar

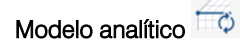

Permite gerar o modelo analítico.

#### Arestas 🔤

Permite gerar as arestas.

#### Sombreamento 🍕

Permite gerar as superfícies dos elementos de sombra.

### Superfícies exteriores 📕

Permite gerar as superfícies exteriores.

# Parâmetros geométricos

Permite calcular os parâmetros geométricos.

#### 2.2.6. Erros

Verificar erros 🐻

Permite verificar os erros.

# Verificações 🍪

Permite definir as verificações do modelo físico e modelo analítico.

### Mostrar/Ocultar incidências 😣

Permite mostrar ou ocultar as incidências.

# 2.3. Cargas térmicas

### 2.3.1. Projecto

Dados da localização

Permite definir os dados da localização, podendo aceder-se à base de dados climáticos da ASHRAE.

Opções de cálculo

Permite definir as opções de cálculo para as cargas térmicas de aquecimento e arrefecimento.

### 2.3.2. Instalação

# Hipóteses 留

Permite introduzir hipóteses de zonamento de compartimentos. Dentro de cada hipótese podem ser criadas zonas climatizadas que por sua vez podem conter um ou mais compartimentos.

Zona 🗋

Permite criar zonas de locais climatizados.

# 2.3.3. Edição

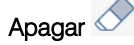

Permite apagar uma hipótese ou zona.

Duplicar

Permite duplicar uma hipótese ou zona.

Procurar 🔎

Permite procurar uma hipótese ou zona.

#### Mover para cima 🕇

Permite subir, uma hipótese ou zona, na ordem em que se encontra.

#### Mover para baixo 🦊

Permite descer, uma hipótese ou zona, na ordem em que se encontra.

#### Cortar 💰

Permite cortar uma hipótese ou zona.

#### Copiar 🛅

Permite copiar uma hipótese ou zona.

#### Colar 💼

Permite colar uma hipótese ou zona na ordem previamente selecionada.

### 2.3.4. Cálculo

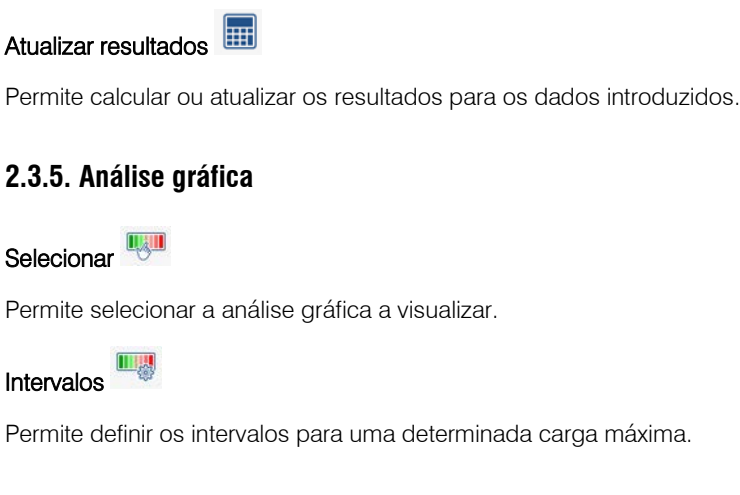

### 2.3.6. Listagens

Listagem de cargas térmicas

Permite gerar a listagem com os resultados das cargas térmicas.

# Listagens complementares

Permite gerar a listagem com a descrição dos materiais e elementos construtivos e o cálculo do fator de redução.

# 2.4. Desenhos

#### 2.4.1. Representação

Gerar 🥕

Permite gerar os desenhos colocando os elementos construtivos sobre as vistas.

# Opções 🆃

Permite definir as opções para a geração de desenhos.

#### 2.4.2. Etiqueta

# Mover etiqueta em modo 2D

Permite mover uma etiqueta numa vista 2D.

Mover etiqueta em modo 3D

Permite mover uma etiqueta numa vista 3D.

# Mover etiqueta ao ponto inicial

Permite mover a etiqueta ao ponto inicial.

# Mostrar/ocultar etiqueta

Permite mostrar ou ocultar uma etiqueta.

#### Colocar ou eliminar a linha de referência da etiqueta

Permite introduzir ou eliminar a linha de referência da etiqueta.

Rodar etiqueta

Permite rodar uma etiqueta.

#### 2.4.3. Imagem

Imagem 🖑

Permite utilizar as ferramentas de edição de imagem para ajudar a compor o desenho.

### 2.5. BIMserver.center

#### 2.5.1. BIMserver.center

Atualizar 🤓

Permite sincronizar as alterações efetuadas ao modelo BIM. Ao atualizar são lidos e incorporados todos aqueles elementos suscetíveis de aparecer no programa.

# Partilhar 🧭

Permite a exportação das cargas térmicas para ficheiro em formato IFC.

### 2.6. Barras de ferramentas

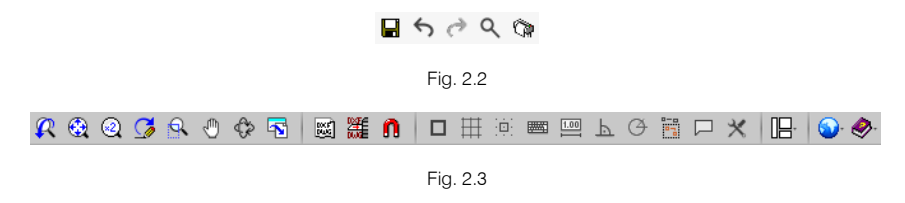

Estas barras permitem um acesso mais rápido e direto aos comandos do programa. Sempre que passar o cursor por cada um dos ícones surge uma mensagem indicativa da função de cada um.

# 3. Exemplo prático

### 3.1. Introdução

A introdução de dados pode-se processar de duas formas distintas, através da vinculação ou não a um projeto do BIMserver.center. A recomendação passa pela vinculação a um projeto alojado no BIMserver.center, e que contenha um modelo arquitetónico, ao importá-lo a vantagem é enorme, uma vez que muito do trabalho fica realizado, este procedimento será o adotado no exemplo prático que se apresenta a seguir.

| Selecção do j                                          | projecto X                                                                                  |
|--------------------------------------------------------|---------------------------------------------------------------------------------------------|
| ☑ Vincular-se a um projecto do BIMserver.center        |                                                                                             |
| <b>BIM</b> S<br>It's what                              | erver.center<br>at you do                                                                   |
| Paulo Oliveira TOP<br>paulo.oliveira@topinformatica.pt | Seleccionar projecto<br>Seleccione um projecto existente na<br>plataforma BIMserver.center. |
| Sair                                                   | Criar novo projecto<br>Crie um novo projecto na plataforma do<br>BIMserver.center.          |
| www.bimserver.center                                   | Projecto: -                                                                                 |
| Aceitar                                                | Cancelar                                                                                    |

Fig. 3.1

O exemplo prático deste manual apresenta as seguintes etapas, desde a criação do modelo de cálculo até ao cálculo, análise de resultados e obtenção de peças escritas e desenhadas:

#### • Importação do modelo arquitetónico, através da plataforma BIMserver.center.

Importação do modelo BIM, a partir de um ficheiro IFC com origem no IFC Builder.

#### • Definição das soluções construtivas.

Criação dos vários elementos construtivos. É muito útil o utilizador ter uma biblioteca já que na fase da importação do ficheiro IFC poderá ativar a opção **Diretoria para pesquisa de tipologias**, permitindo-lhe assim indicar a localização da sua biblioteca. Se os elementos construtivos definidos no modelo BIM tiverem a mesma referência dos da biblioteca, ficarão automaticamente definidos. Caso não exista a referência na biblioteca, o elemento terá de ser definido pelo utilizador, podendo inclusivamente exportá-lo para a sua biblioteca para que este fique a fazer parte dela e possa ser usado em futuras obras. Todos os elementos importados são editáveis.

#### • Processamento de arestas.

Cálculo dos coeficientes de transmissão térmica lineares de acordo com a configuração definida.

#### • Definição da Localização e opções de cálculo.

Configuração das opções de cálculo e dados climáticos.

#### • Zonamento do edifício.

Criação das várias hipóteses de zonamento do edifício que se pretendem utilizar para o cálculo.

#### Analisar resultados.

Após o cálculo, analisar os resultados utilizando as diversas ferramentas que o programa disponibiliza.

#### Listagens

Geração das listagens justificativas do cálculo.

#### Exportação.

Atualização do modelo IFC do projeto.

Pretende-se com este exemplo prático que o utilizador proceda à respetiva simulação a partir dos dados apresentados. O ficheiro do exemplo prático está incluído no programa, este poderá ser utilizado para consulta. Para ter acesso ao ficheiro deverá fazer o seguinte:

- Entre no programa CYPETHERM LOADS.
- Prima no ícone Arquivo > Arquivo. Abre-se a janela Gestão arquivos.
- Prima o botão 📅 Exemplos.
- Poderá observar a obra exemplo Escritórios TOP\_CYPETHERM LOADS. Se pretender consultar esta obra, selecione-a e prima em Abrir.

Todos os ficheiros necessários para a realização deste exemplo prático estão presentes na página web <a href="http://www.topinformatica.pt/">http://www.topinformatica.pt/</a>.

Após aceder à página web, prima em FORMAÇÃO WEBINAR> MANUAIS DO UTILIZADOR> CYPETHERM LOADS VER MAIS e encontrará a indicação de um link para descarga dos Elementos exemplo prático.

Após ter realizado a descarga, descomprima o ficheiro e guarde a pasta num determinado local do seu disco, por exemplo no disco C.

A pasta contém: as obras comprimidas de cada programa (IFC Builder, CYPELUX RECS e CYPETHERM LOADS) e a pasta Bibliotecas contendo as bibliotecas de todos os elementos, a mesma não sendo para utilizar na criação do exemplo, estará presente caso o utilizador a pretenda utilizar.

Aconselha-se a criar cópias de segurança das obras que possui ou que ainda se encontram numa fase de introdução de dados.

### 3.2. Descrição da obra

O edifício de escritórios é composto por 5 pisos. No piso 0 (rés-do-chão) localiza-se o refeitório e um escritório. Os pisos 1 a 3 são compostos por escritórios e salas de reuniões. As zonas técnicas (salas de máquinas, etc.), situam-se no piso 4. O piso 5 corresponde à cobertura.

# 3.3. Modelo arquitetónico

Este exemplo utiliza um modelo BIM arquitetónico procedente do programa IFC Builder da CYPE, programa gratuito que permite a modelação arquitetónica. Este programa descarrega-se a partir da store da plataforma BIMserver.center. Para mais informações sobre este software consulte o respetivo manual.

Explica-se de seguida o processo de exportação do modelo BIM arquitetónico gerando um ficheiro IFC para o BIMserver.center, a partir do IFC Builder. Se ainda não efetuou o registo nesta plataforma (http://bimserver.center/), deve fazê-lo para que possa conectar-se através de um e-mail e uma palavra-passe.

Inicia-se o exemplo com o programa IFC Builder.

A modelação 3D da obra exemplo no programa IFC Builder já existe comprimida com a extensão ".cyp" no conteúdo que transferiu de "Elementos exemplo prático", pelo que se procede agora à sua descompressão.

- No programa IFC Builder, prima no ícone Karquivo > 🗁 Arquivo. Abre-se a janela Gestão arquivos.
- Prima no botão Solo Descomprimir.
- Selecione o ficheiro Escritórios TOP\_IFC Builder.cyp e prima Abrir.
- Prima em Sim e Sim a tudo às duas perguntas que surgem.
- Prima Aceitar.
- Prima Abrir, para entrar na obra que surgiu na janela Gestão arquivos.

No canto superior direito prima em 
 Atualizar.

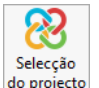

- Prima em <sup>do projecto</sup>.
- No caso de não ter a sessão iniciada, prima em Iniciar sessão, posteriormente será aberto um web browser, no qual terá que efetuar o login da conta do BIMserver.center e por fim premir em PERMITIR para que o IFC Builder possa aceder à sua conta.
- Depois disso, prima em Aceitar na mensagem informativa que surge no programa.

| Selecção do projecto X                                                                                                    |        |
|----------------------------------------------------------------------------------------------------|--------|
| <b>BIM</b> server.center                                                                                                    |        |
| lt's what you do                                                                                                    |        |
| Informação       ×         Image: Configuração       Para continuar, prima o botão 'Aceitar' depois de ter autorizado a aplicação a aceder aos seus dados do BIMserver.center a partir do seu navegador.         Image: Configuração       Aceitar         Image: Configuração       BIMserver.center.         Image: Configuração       Projecto: Edifício Escritórios TOP |        |
| Aceitar Cancelar                                                                                                    |        |
| Fig. 3.2                                                                                                    |        |
| <ul> <li>Após iniciar a sessão, prima em</li> <li>Criar novo projecto<br/>Crie um novo projecto na plataforma do<br/>BIMserver.center.</li> <li>para criar um novo projeto.</li> </ul>                                                                                                    |        |
| Caso já tenha criado previamente o projeto selecione-o através do botão                                                                                                    | nte na |

Define o nome do projeto como Escritórios TOP.

- Prima Aceitar duplamente.
- Prima em **8 Partilhar**.
- Coloque o nome do ficheiro ESCR\_ARQ\_M3D\_001\_Arquitetura.ifc.
- Ative a opção Exportar máscaras, assim juntamente com o modelo 3D da arquitetura seguem as máscaras de arquitetura que servirão de auxilio na introdução do modelo. Por outro lado, quando criar uma obra num programa de especialidade, não será necessário importar essas máscaras, uma vez que estão anexas ao modelo 3D.

|               | Partilhar                                                                                                    |                       | ×     |
|---------------|----------------------------------------------------------------------------------------------------|-----------------------|-------|
| 8             | BIMserver.center<br>Com o BIMserver.center pode administrar, partilhar e actualizar os seus projectos de arquitectur<br>engenharia e construção na nuvem. Além disso, através da utilização da tecnologia Open BIM, p<br>integrar-se num fluxo de trabalho colaborativo, aberto e coordenado entre todos os técnicos qu<br>parte da equipa de trabalho.<br>BIMserver.center Store | ra,<br>ode<br>ue form | ıam   |
| Gerar os resu | ultados da aplicação e adicioná-los como contribuição ao projecto alojado no BIMserver.center.                                                                                                    |                       |       |
| Nome          |                                                                                                    |                       |       |
| ESCR_ARQ      | M3D_001_Arquitetura                                                                                                    |                       |       |
| Descrição     |                                                                                                    |                       |       |
|               |                                                                                                    |                       | 0     |
| Opções        |                                                                                                    |                       | ~     |
| Exportar      |                                                                                                    |                       |       |
| 🗌 Medição     | (FIEBDC-3)                                                                                                    |                       |       |
| Máscaras D    | NXF-DWG                                                                                                    |                       |       |
| Exportar      | máscaras                                                                                                    |                       |       |
| Gerar ma      | áscaras DWG por piso a partir da modelação realizada                                                                                                    |                       |       |
| Aceitar       |                                                                                                    | Can                   | celar |

Fig. 3.3

• Surgirá uma janela com informação da exportação finalizada, prima Aceitar.

### **3.4. Modelo luminotécnico**

O programa CYPETHERM LOADS, permite a introdução manual dos dados relativos à iluminação, mas também permite a introdução automática desses mesmos dados provenientes do modelo luminotécnico que se cria no CYPELUX SCE.

OEste programa descarrega-se a partir da store da plataforma BIMserver.center. Para mais informações sobre este software consulte o respetivo manual.

A criação deste modelo luminotécnico a partir do programa CYPELUX SCE, permite conhecer as potências de iluminação em cada compartimento, cumprindo com o especificado pelo Manual SCE e a norma NP EN 12464.

Seguidamente descrevem-se os procedimentos, para exportar-se o modelo luminotécnico a partir do programa CYPELUX SCE, caso não possua licença para este programa ignore este ponto.

Inicia-se o programa CYPELUX SCE.

A obra exemplo do programa CYPELUX SCE já existe comprimida com a extensão ".cyp" no conteúdo que transferiu de "Elementos exemplo prático", pelo que se procede agora à sua descompressão.

- Prima no ícone Arquivo > Arquivo. Abre-se a janela Gestão arquivos.
- Pretende-se abrir a obra exemplo Escritórios TOP\_CYPELUX SCE. Prima no botão <sup>100</sup> Exemplos.
- Selecione o ficheiro Escritórios TOP\_CYPELUX SCE e prima Abrir.
- Pretende-se vincular a obra ao projeto alojado no BIMserver.center. No canto superior direito prima em
   Atualizar.

Pretende-se vincular esta obra ao projeto criado anteriormente, Escritórios TOP.

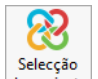

- Prima em do projecto Seleção de projeto.
- Prima em Selecionar projeto.
- Selecione o projeto Escritórios TOP e prima Aceitar.
- Como se pretende apenas vincular a obra já feita ao projeto, desative todas as opções.

|                         |                       |              |               | Actualizar o modelo BII                                  | м         |                              |         | ×          |
|-------------------------|-----------------------|--------------|---------------|----------------------------------------------------------|-----------|------------------------------|---------|------------|
| Selecção<br>do projecto | Ligação  <br>Projecto | BIMserver.c  | enter<br>TOP. |                                                          |           |                              | 4       |            |
| Seleccione o            | os ficheiros qu       | ue pretende  | incluir       |                                                          |           |                              |         |            |
| Importar                | Тіро                  | Co           | ontribui      | ição                                                     | Descrição | Última altera                | ção     | Estado     |
|                         | Inicial               | ~            | 8             | ESCR_ARQ_M3D_001_Arquitetura<br>Concepção arquitectónica |           | 2023-10-09 1                 | 0:58:30 | Novo       |
|                         |                       |              |               |                                                          |           |                              |         |            |
| Elementos r             | novos no moc          | lelo BIM act | tual          |                                                          |           |                              |         |            |
|                         | io modelo de          | cálculo os o | element       | tos novos do modelo BIM                                  |           |                              |         |            |
| Elementos r             | nodificados r         | io modelo E  | BIM acti      | ual                                                      |           |                              |         |            |
| Actualiz                | ar os element         | tos do mod   | lelo de c     | cálculo que foram modificados no m                       | odelo BIM |                              |         |            |
| Elementos e             | liminados no          | modelo Bll   | M actua       | al                                                       |           |                              |         |            |
| 🗌 Excluir o             | os elementos          | do modelo    | de cálc       | ulo que foram eliminados no model                        | o BIM     |                              |         |            |
| Máscaras D)             | XF                    |              |               |                                                          |           |                              |         |            |
| Actualiz                | ar as máscara         | s DXF desd   | le o mo       | delo BIM                                                 |           |                              |         |            |
| Atribuição d            | le tipologias         |              |               |                                                          |           |                              |         |            |
| Director                | ia para pesqu         | isa de tipol | ogias         |                                                          |           |                              |         |            |
|                         |                       |              |               |                                                          |           | Localização geográfica e sis | tema de | referência |
| Aceitar                 |                       |              |               |                                                          |           |                              |         | Cancelar   |

Fig. 3.4

• Prima em Aceitar.

| Res                                                                                                    | ultados da actualização                                                                        | ×                                                                                   |  |  |  |
|----------------------------------------------------------------------------------------------------|------------------------------------------------------------------------------------------------|-------------------------------------------------------------------------------------|--|--|--|
| Ficheiros                                                                                                    | Documentos                                                                                     | Pisos                                                                               |  |  |  |
| Processados: -<br>Criados: -<br>Modificados: -<br>Excluídos: 1<br>✔ Sem incidências                                                                    | Processados: -<br>Criados: -<br>Modificados: -<br>Excluídos: -<br>✔ Sem incidências            | Processados: -<br>Criados: -<br>Modificados: -<br>Excluídos: -<br>✔ Sem incidências |  |  |  |
| Compartimentos         Processados:       -         Criados:       -         Modificados:       -         Excluídos:       -         ✓ Sem incidências | Janelas<br>Processados: -<br>Criados: -<br>Modificados: -<br>Excluídos: -<br>✓ Sem incidências |                                                                                     |  |  |  |
| Aceitar                                                                                                    |                                                                                                |                                                                                     |  |  |  |
| Fig. 3.5                                                                                                    |                                                                                                |                                                                                     |  |  |  |

- Prima em Aceitar.
- No canto superior direito prima em 8 Partilhar.
- Surge uma pergunta se deseja atualizar os resultados antes de exportar a IFC, prima Não, porque esta obra está calculada.
- Coloque o nome do ficheiro ESCR\_TER\_M3D\_001\_Luminotécnico de acordo com a figura seguinte.
- Desative as opções Medição, Anexo de cálculo, Listagens e Desenhos DXF/DWG.

| Ficheiro para exportação em formato IFC                                                                    | ×       |
|----------------------------------------------------------------------------------------------------|---------|
| Gerar os resultados da aplicação e adicioná-los como contribuição ao projecto alojado no BIMserver.center. |         |
| Nome                                                                                                    |         |
| ESCR_TER_M3D_001_Luminotécnico                                                                             |         |
| Descrição                                                                                                  |         |
|                                                                                                    | < v     |
| Ficheiros adicionais                                                                                       |         |
| Medição Anexo de cálculo Listagens Desenhos DXF/DWG                                                        |         |
| Aceitar                                                                                                    | incelar |

Fig. 3.6

#### • Prima Aceitar.

A informação com os dados luminotécnicos, posicionamento das luminárias e listagens foi exportada para o projeto BIM (Escritórios TOP) localizado na plataforma BIMserver.center.

• Prima em Aceitar novamente.

Se pretender conhecer mais em detalhe o funcionamento deste programa, consulte o manual do mesmo e os nossos vídeos em <u>http://www.topinformatica.pt</u>.

Cancelar

### 3.5. Modelo cargas térmicas

### 3.5.1. Criação da obra

Inicia-se com o programa CYPETHERM LOADS.

Descrição

Aceitar

Edifício de escritórios

| Prima sobre û | Arquivo> Novo. Na janela que se abre introduza o              | o nome para a | obra |
|---------------|---------------------------------------------------------------|---------------|------|
|               | Nova obra                                                     | ×             |      |
|               | Nome da obra<br>C:\CYPE Ingenieros\Projectos\CYPETHERM LOADS\ | Pastas        |      |
|               | Nome do ficheiro Escritórios TOP_CYPETHERM LOADS              | .hva          |      |

Fig. 3.7

• Prima Aceitar.

Surge uma nova janela, que por defeito vem selecionada com a opção Vincular-se a um projeto do BIMserver.center. Significa que pode vincular a sua obra a um projeto alojado no BIMserver.center e assim importar a informação presente nesse projeto, bem como exportar os resultados finais da sua obra.

| Selecção do                                            | projecto X                                                                                  |
|--------------------------------------------------------|---------------------------------------------------------------------------------------------|
| ✓Vincular-se a um projecto do BIMserver.center         |                                                                                             |
| <b>BIM</b> S<br>It's wh                                | erver.center<br>at you do                                                                   |
| Paulo Oliveira TOP<br>paulo.oliveira@topinformatica.pt | Seleccionar projecto<br>Seleccione um projecto existente na<br>plataforma BIMserver.center. |
| U Sair                                                 | Criar novo projecto<br>Crie um novo projecto na plataforma do<br>BIMserver.center.          |
| www.bimserver.center                                   | Projecto: -                                                                                 |
| Aceitar                                                | Cancelar                                                                                    |

Fig. 3.8

- Prima em Selecionar projeto.
- Selecione o projeto Escritórios TOP anteriormente criado e prima Aceitar.

| Nova obra                     | ×      |
|-------------------------------|--------|
| Vincular-se a um projecto BIM |        |
|                               |        |
| Conectado como:               |        |
| Paulo Oliveira TOP            |        |
|                               |        |
| Seleccionar projecto          |        |
| Projecto: Escritórios TOP     |        |
| www.bimserver.center          |        |
| Acetar                        | ncelar |

Fig. 3.9

Será agora apresentada a janela de configuração da importação do modelo BIM.

• Selecione as opções indicadas na figura seguinte.

Seleciona-se o modelo arquitetónico e luminotécnico, este último no caso de ter partilhado o modelo luminotécnico de acordo com o indicado no ponto anterior, assim surgirá a possibilidade de importar essa mesma informação.

A opção **Diretoria para pesquisa de tipologias**, permite ao utilizador indicar a localização da sua Biblioteca, permitindo que os elementos (elementos construtivos, compartimentos, entre outros) definidos no modelo BIM com uma determinada referência sejam automaticamente definidos, se essa referência existir na biblioteca criada pelo utilizador. Caso não exista a referência, o elemento terá de ser definido pelo utilizador podendo inclusive exportá-lo para a sua biblioteca, para que este fique a fazer parte dela e possa ser usado em futuras obras. Todos os elementos importados são editáveis.

Neste exemplo, não se especificará a diretoria onde se encontra a biblioteca, já que se pretende mostrar inicialmente a criação manual de todos os elementos. Porém, numa repetição da criação do exemplo e caso o utilizador queira que os elementos surgem já definidos, poderá especificar essa mesma diretoria.

• Selecione as opções indicadas na figura seguinte e prima Aceitar.

|        |    | •         |   |
|--------|----|-----------|---|
| Manual | do | utilizado | ) |

|                                            |                                     | Actu                                                     | alizar o modelo BIM |               | C                      | ×          |
|--------------------------------------------|-------------------------------------|----------------------------------------------------------|---------------------|---------------|------------------------|------------|
| Selecção<br>do projecto                    | Ligaçâ<br>Projec                    | io BIMserver.center<br>to <b>Escritórios TOP.</b>        |                     |               | 2                      |            |
| Seleccione o                               | s ficheirc                          | os que pretende incluir                                  |                     |               |                        |            |
| Importar                                   | Contribu                            | uição                                                    | Descrição           |               | Última alteração       | Estado     |
| ✓                                          |                                     | ESCR_ARQ_M3D_001_Arquitetura<br>Concepção arquitectónica |                     |               | 2023-10-09 10:58:30    |            |
| ✓                                          |                                     | ESCR_TER_M3D_001_Luminotécnico<br>Cálculo luminotécnico  |                     |               | 2023-10-09 11:38:21    |            |
| Biblioteca                                 | ia para pe                          | esquisa de tipologias                                    |                     |               |                        |            |
| Dados da loo<br>Hemisfério<br>V Utilizar a | calização<br>o Norte<br>a localizaç | ∠<br>;ão do modelo BIM, se está definida.                |                     |               |                        |            |
| Modelo ana                                 | lítico                              |                                                          |                     |               |                        |            |
| ☑ Gerar m<br>☑ Importa                     | odelo ana<br>r o mode               | alítico<br>lo analítico do projecto                      |                     |               |                        |            |
|                                            |                                     |                                                          |                     | Localização g | eográfica e sistema de | referência |
| Aceitar                                    |                                     |                                                          |                     |               | Į.                     | Cancelar   |

Fig. 3.10

Surge informação sobre as opções para gerar o modelo analítico, mantenha selecionado as opções por defeito e prima **Aceitar**. ٠

| Gerar modelo analítico         |                                                 |                                                         | ×                      |
|--------------------------------|-------------------------------------------------|---------------------------------------------------------|------------------------|
| Espaços a ger                  | ar                                              |                                                         |                        |
| Seleccionar                    | Referência                                      | Planta                                                  | ^                      |
| ✓                              | Refeitório                                      | Piso 0                                                  |                        |
| <ul><li>✓</li></ul>            | WC Piso 0                                       | Piso 0                                                  |                        |
| ✓                              | Escritório 1                                    | Piso 0                                                  |                        |
| ✓                              | Hall                                            | Piso 0                                                  |                        |
| ✓                              | Elevador                                        | Piso 0                                                  |                        |
| ✓                              | Ducto                                           | Piso 0                                                  |                        |
| ✓                              | WC Piso 1                                       | Piso 1                                                  |                        |
| ✓                              | Elevador                                        | Piso 1                                                  |                        |
| ✓                              | Ducto                                           | Piso 1                                                  |                        |
| Gerar arest                    | as<br>Iperfícies dos eleme                      | ntos de sombra                                          |                        |
| Utilizar os                    | contornos dos espaç<br>arestas definidas no     | os definidos no modelo IFC<br>modelo IFC.               |                        |
| Ao activar es<br>incluída no f | tas opções, será utili<br>icheiro IFC, sempre ( | zada a informação do mod<br>que esta se encontre dispon | elo analítico<br>ível. |
| Aceitar                        |                                                 |                                                         | Cancelar               |

Fig. 3.11

| Gerar modelo analítico                                    |     |  |
|-----------------------------------------------------------|-----|--|
| Foram gerados os seguintes elementos no modelo analítico: |     |  |
| Espaços                                                   | 32  |  |
| Superficies                                               | 508 |  |
| Arestas                                                   | 665 |  |
| Sombras próprias 8                                        |     |  |
| Sombras remotas                                           | 36  |  |
| Aceitar Cancelar                                          |     |  |

Fig. 3.12

- Prima Aceitar.
- Prima novamente em Aceitar relativa à informação atualizada.

O programa apresenta 4 separadores (Modelo analítico; Modelo térmico; Cargas térmicas e Desenhos).

Inicialmente como o modelo analítico foi gerado durante a importação do modelo arquitetónico e luminotécnico, assim passa-se para o modelo térmico.

Prima sobre o separador Modelo térmico.

A informação do edifício (zonas, compartimentos, elementos construtivos) é importada e pode ser visualizada em forma de árvore e também numa vista 3D no ambiente de trabalho do programa.

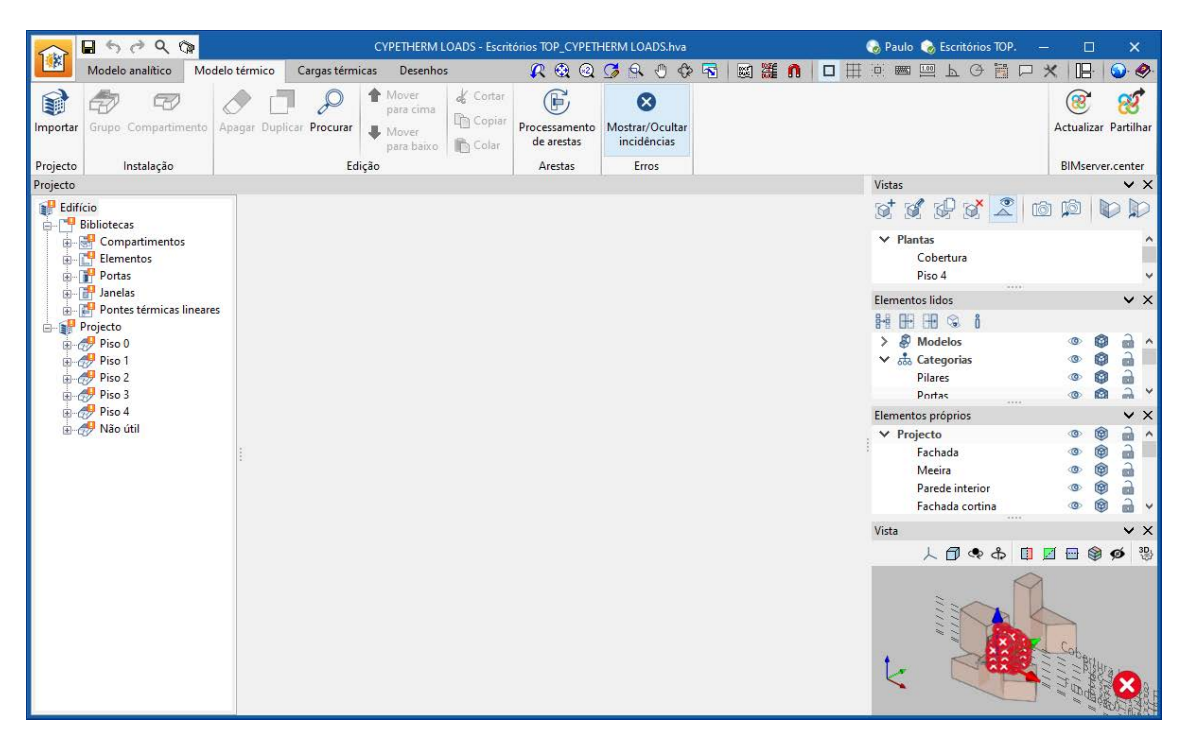

Fig. 3.13

Visualizando a zona da estrutura em árvore, visualiza-se o sinal do ponto de exclamação **L**. Significa que existem parâmetros que necessitam de ser definidos pelo utilizador. Alguns deles poderiam ter sido definidos de forma automática, caso na biblioteca do utilizador já estivessem definidos, sendo necessário para isso terse indicado a diretoria da Biblioteca no momento de importação do IFC, como já foi referido anteriormente.

| 💕 Edifício         |            |
|--------------------|------------|
| 🚊 📲 Bibliotecas    |            |
| 😥 😸 Compartiment   | os         |
| 😥 📑 Elementos      |            |
| 🕀 🔐 📴 Portas       |            |
| 🗉 📑 Janelas        |            |
| 🛓 🚰 Pontes térmica | s lineares |
| 🛓 🔐 Projecto       |            |
| 🖶 🛷 Piso 0         |            |
| 🛓 🛷 Piso 1         |            |
| 🛓 🛷 Piso 2         |            |
| 🛓 🛷 Piso 3         |            |
| 🏭 🛷 Piso 4         |            |
| 🛓 🛷 Não útil       |            |
|                    |            |

Fig. 3.14

Prossegue-se com a definição das características dos compartimentos.

• Prima em Compartimentos. Surgem os compartimentos inseridos no edifício.

|   | Referência        |   |
|---|-------------------|---|
| 1 | Refeitório        | 8 |
| 2 | WC                | 8 |
| 3 | Escritório        | 8 |
| 4 | Hall              | 8 |
| 5 | Elevador          | 8 |
| 6 | Ducto             | 8 |
| 7 | Sala de reuniões  | 8 |
| 8 | Circulação        | 8 |
| 9 | Sala das máquinas | 8 |

Fig. 3.15

- Prima sobre o compartimento tipo Escritório e prima em 
   Editar.
- Ative a opção Ventilação.

Prima sobre 
 selecione a opção Edifício de escritórios e Zonas de escritórios.

|                                               | Rácio de ventilaçã | ão mínima em zonas habitáveis | □ ×                              |
|-----------------------------------------------|--------------------|-------------------------------|----------------------------------|
| 🔿 Instalações penitenciárias                  | Importar           | Descrição                     | Caudal por pessoa ((I/s)/pessoa) |
| 🔿 Instalações educativas                      |                    | Sala de descanso              | 4                                |
| ○ Estabelecimentos de restauração             |                    | Hall de entrada principal     | 6                                |
| ◯ Geral                                       |                    | Armazéns para materiais secos | 18                               |
| O Hotéis, Motéis, Resorts, Pousadas           | ✓                  | Zonas de escritórios          | 9                                |
| Edifício de escritórios                       |                    | Zonas de recepção             | 4                                |
|                                               |                    | Telefone/recolha de dados     | 3                                |
|                                               |                    |                               |                                  |
| O Espaços públicos de reunião                 |                    |                               |                                  |
| Comércio minorista                            |                    |                               |                                  |
| <ul> <li>Desporto e Entretenimento</li> </ul> |                    |                               |                                  |
| Fonte:<br>ANSI/ASHRAE Standard 62.1-2013      |                    |                               |                                  |
| Aceitar                                       |                    |                               | Cancelar                         |

Fig. 3.16

- Prima Aceitar.
- Ative a opção Perfil de utilização relativamente à Ventilação.
- Prima em Martin Perfis diários disponíveis para criar um determinado perfil.
- Prima em + Adicionar.
- Coloque em referência ventilação.
- Posicione o cursor e prima consecutivamente, de forma a criar um perfil de acordo com a figura seguinte, sendo que entre as 20 horas e 6 horas a ventilação encontra-se a 10%, no restante período encontra-se a 100%.

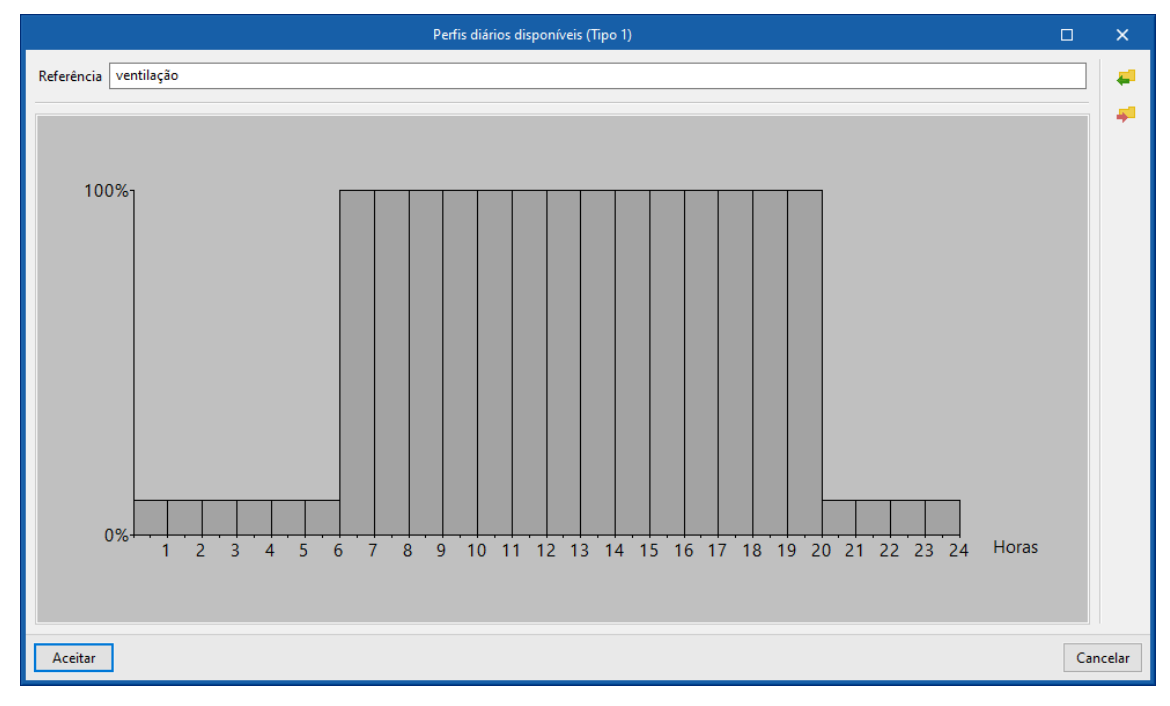

Fig. 3.17

• Prima Aceitar.

| Perfil diário     |     | ×      |
|-------------------|-----|--------|
| + 🖉 🗗 🗙   🚚 🥶 🚚 🛃 |     |        |
| Referência        |     |        |
| 1 ventilação      |     |        |
|                   |     |        |
|                   |     |        |
| Aceitar           | Car | ncelar |

Fig. 3.18

- Prima Aceitar.
- Coloque em referência ventilação.
- Na coluna Tipo, prima sobre Percentagem constante e selecione Perfil diário, que neste caso corresponde ao perfil ventilação. Isto em todos os meses.

|                   | Perfil de utilização |            |     | ×     |
|-------------------|----------------------|------------|-----|-------|
| Referência ventil | ação                 |            |     | #     |
| Mês               | Тіро                 | Valor      |     | -     |
| 🗹 Janeiro         | Perfil diário        | ventilação |     |       |
| Fevereiro 🗸       | Perfil diário        | ventilação |     |       |
| 🗹 Março           | Perfil diário        | ventilação |     |       |
| 🖂 Abril           | Perfil diário        | ventilação |     |       |
| 🗹 Maio            | Perfil diário        | ventilação |     |       |
| 🗹 Junho           | Perfil diário        | ventilação |     |       |
| 🗹 Julho           | Perfil diário        | ventilação |     |       |
| Agosto            | Perfil diário        | ventilação |     |       |
| Setembro          | Perfil diário        | ventilação |     |       |
| 🗹 Outubro         | Perfil diário        | ventilação |     |       |
| Novembro 🗸        | Perfil diário        | ventilação |     |       |
| 🗹 Dezembro        | Perfil diário        | ventilação |     |       |
| Aceitar           |                      |            | Can | celar |

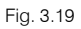

- Prima em 📕 Exportar para a biblioteca do utilizador, para importar posteriormente em outros compartimentos e outras obras.
- Coloque no nome do ficheiro ventilação e prima sempre em Aceitar até voltar à janela Compartimento.

| Exportar o elemento para um ficheiro                                       | ×       |
|----------------------------------------------------------------------------|---------|
| Directoria de trabalho                                                     |         |
| C:\Users\Paulo Oliveira\AppData\Roaming\CYPE Ingenieros\v2024.b\config\bib | os 🧁    |
| Ficheiro                                                                   |         |
| ventilação                                                                 |         |
|                                                                            | natcype |
| Aceitar                                                                    | ancelar |

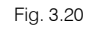

- Voltando à janela Compartimento, ative a opção Ganhos internos de calor.
- Ative a opção Ocupação.

- Prima sobre 
   relativo à Ocupação, selecione a opção Edifício de escritórios e Zonas de escritórios.
- Prima Aceitar.

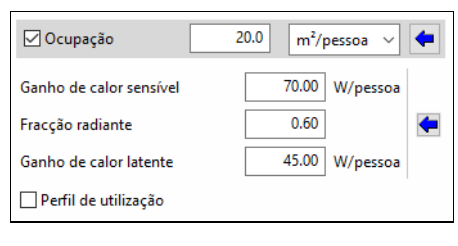

Fig. 3.21

- Mantenha os restantes dados por defeito.
- Ative a opção Perfil de utilização, relativo à Ocupação.
- Prima em Perfis diários disponíveis para se criar um determinado perfil.
- Prima em + Adicionar.
- Coloque em referência pessoa.
- Posicione o cursor e prima consecutivamente, de forma a criar um perfil de acordo com a figura seguinte, sendo que entre as 7 horas e 8 horas e 17 horas e 18 horas a ocupação encontra-se a 50%, entre as 8 horas e 17 horas e 17 horas e 100%.

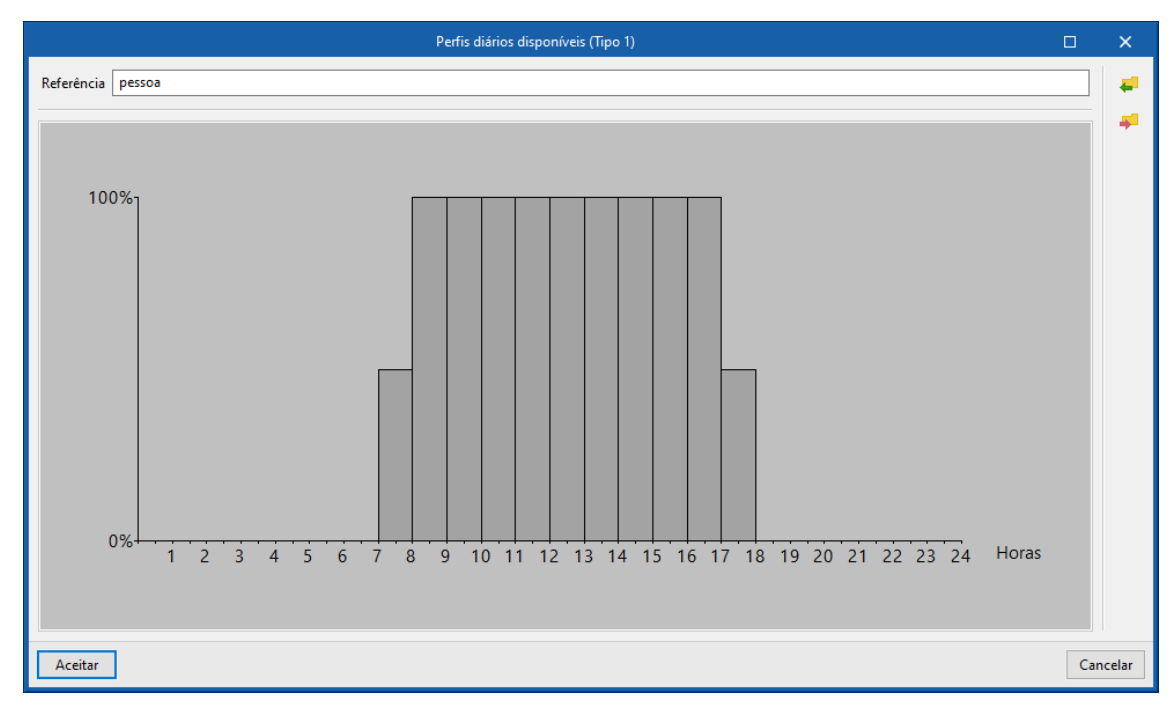

Fig. 3.22

• Prima Aceitar.

| Perfil diário     |     | ×      |
|-------------------|-----|--------|
| + 🧷 🗗 🗙 🗸 🚅 😅 🚅 🛃 |     |        |
| Referência        |     |        |
| 1 pessoa          |     |        |
|                   |     |        |
|                   |     |        |
| Aceitar           | Car | ncelar |

Fig. 3.23

- Prima Aceitar.
- Coloque em referência pessoa.
- Na coluna Tipo, prima sobre Percentagem constante e selecione Perfil diário. Isto em todos os meses.

|                   | Perfil de utilização |        |     | ×     |
|-------------------|----------------------|--------|-----|-------|
| Referência pessoa | 1                    |        |     | #     |
| Mês               | Тіро                 | Valor  |     | -     |
| 🗹 Janeiro         | Perfil diário        | pessoa |     |       |
| Fevereiro 🗸       | Perfil diário        | pessoa |     |       |
| 🗹 Março           | Perfil diário        | pessoa |     |       |
| 🗹 Abril           | Perfil diário        | pessoa |     |       |
| 🗹 Maio            | Perfil diário        | pessoa |     |       |
| 🗹 Junho           | Perfil diário        | pessoa |     |       |
| 🗹 Julho           | Perfil diário        | pessoa |     |       |
| Agosto            | Perfil diário        | pessoa |     |       |
| Setembro          | Perfil diário        | pessoa |     |       |
| 🗹 Outubro         | Perfil diário        | pessoa |     |       |
| Novembro 🗹        | Perfil diário        | pessoa |     |       |
| Dezembro          | Perfil diário        | pessoa |     |       |
| Aceitar           |                      |        | Can | celar |

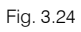

- Prima em 🗧 Exportar para a biblioteca do utilizador, para importar posteriormente em outros compartimentos e outras obras.
- Coloque no nome do ficheiro pessoa e prima sempre em Aceitar até voltar à janela Compartimento.

| Exportar o elemento para um ficheiro                                   | ×        |
|------------------------------------------------------------------------|----------|
| Directoria de trabalho                                                 |          |
| C:\Users\Paulo Oliveira\AppData\Roaming\CYPE Ingenieros\v2024.b\config | bibs 🔁   |
| Ficheiro                                                               |          |
| pessoa                                                                 |          |
|                                                                        | .matcype |
| Aceitar                                                                | Cancelar |

Fig. 3.25

- Voltando à janela Compartimento, ative a opção Equipamento interno.
- Prima sobre 
   relativo ao Equipamento interno, selecione a opção Médio.

| 🗹 Equipamento interno   |              |
|-------------------------|--------------|
| Ganho de calor sensível | 10.80 W/m² ~ |
| Fracção radiante        | 0.20         |
| Ganho de calor latente  | 0.00 W/m² ~  |
| 🗌 Perfil de utilização  |              |

Fig. 3.26

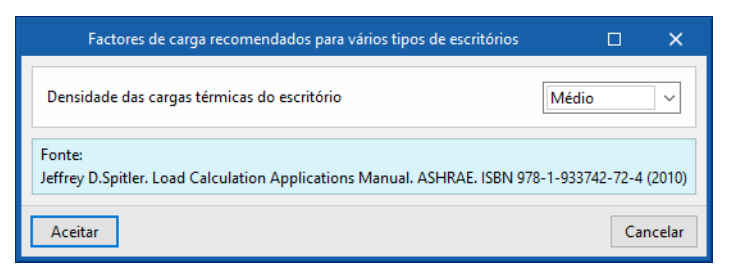

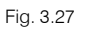

- Prima Aceitar.
- Ative a opção Perfil de utilização, relativa ao Equipamento interno.
- Prima em I Perfis diários disponíveis para se criar um determinado perfil.
- Prima em + Adicionar.
- Coloque em referência iluminação e equipamento.
- Posicione o cursor e prima consecutivamente, de forma a criar um perfil de acordo com a figura seguinte, sendo que entre as 18 horas e 7 horas a iluminação e equipamento encontra-se a 10%, entre as 7 horas e 8 horas e 17 horas e 18 horas a iluminação e equipamento encontra-se a 50%, e entre as 8 horas e 17 horas encontra-se a 100%.

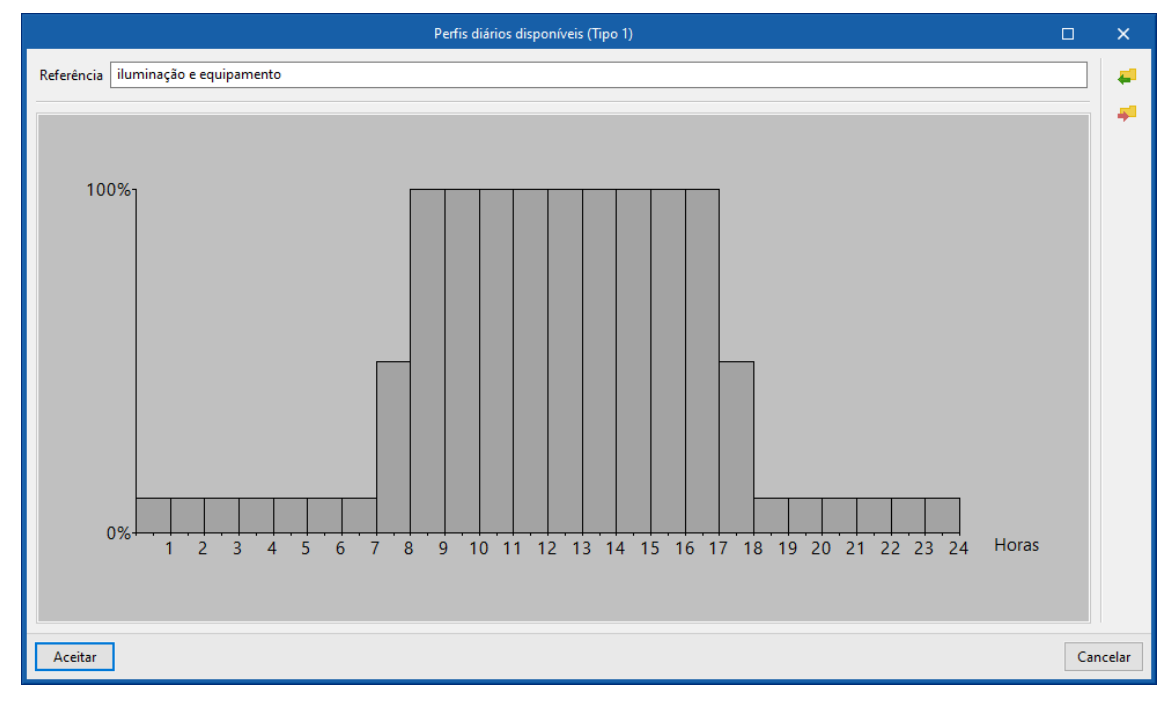

Fig. 3.28

• Prima Aceitar.

| Perfil diário              |     | ×      |
|----------------------------|-----|--------|
| + 🧷 🗗 🗙 🛛 🚅 🥶 🚅            |     |        |
| Referência                 |     |        |
| 1 iluminação e equipamento |     |        |
|                            |     |        |
|                            |     |        |
| Aceitar                    | Car | ncelar |

Fig. 3.29

- Prima Aceitar.
- Coloque em referência equipamento interno.
- Na coluna Tipo, prima sobre Percentagem constante e selecione Perfil diário. Isto em todos os meses.

| Perfil de utilização |                                |                          |     | ×     |
|----------------------|--------------------------------|--------------------------|-----|-------|
| Referência eq        | Referência equipamento interno |                          |     | #     |
| Mês                  | Тіро                           | Valor                    | Î   | -     |
| 🗹 Janeiro            | Perfil diário                  | iluminação e equipamento |     |       |
| Fevereiro 🗹          | Perfil diário                  | iluminação e equipamento |     |       |
| 🗹 Março              | Perfil diário                  | iluminação e equipamento |     |       |
| Abril                | Perfil diário                  | iluminação e equipamento |     |       |
| 🗹 Maio               | Perfil diário                  | iluminação e equipamento |     |       |
| 🗹 Junho              | Perfil diário                  | iluminação e equipamento |     |       |
| 🗹 Julho              | Perfil diário                  | iluminação e equipamento |     |       |
| Agosto               | Perfil diário                  | iluminação e equipamento |     |       |
| Setembro             | Perfil diário                  | iluminação e equipamento |     |       |
| Outubro 🗸            | Perfil diário                  | iluminação e equipamento |     |       |
| Novembro 🗸           | Perfil diário                  | iluminação e equipamento |     |       |
| Dezembro             | Perfil diário                  | iluminação e equipamento |     |       |
| Aceitar              |                                |                          | Can | celar |

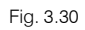

- Prima em 🛃 Exportar para a biblioteca do utilizador, para importar posteriormente em outros compartimentos e outras obras.
- Coloque no nome do ficheiro equipamento interno e prima sempre em Aceitar até voltar à janela Compartimento.

| Exportar o elemento para um ficheiro                                       | ×       |
|----------------------------------------------------------------------------|---------|
| Directoria de trabalho                                                     |         |
| C:\Users\Paulo Oliveira\AppData\Roaming\CYPE Ingenieros\v2024.b\config\bii | bs 🗁    |
| Ficheiro                                                                   |         |
| equipamento interno                                                        |         |
|                                                                            | matcype |
| Aceitar                                                                    | ancelar |

Fig. 3.31

Voltando à janela Compartimento, ative a opção lluminação.

- Prima sobre 🗲 relativo à lluminação, selecione a opção Office e Downlight compact fluorescent luminaire. •
- Prima Aceitar.

|                                                                       | 🗹 Iluminação                                     |                                 |           |        |  |
|-----------------------------------------------------------------------|--------------------------------------------------|---------------------------------|-----------|--------|--|
|                                                                       | Ganho de calor sensível                          | 150.00 W ~                      |           |        |  |
|                                                                       | Fracção radiante                                 | 0.60                            |           |        |  |
|                                                                       | Fracção ao compartimento                         | 0.50                            |           |        |  |
|                                                                       | Perfil de utilização                             |                                 |           |        |  |
| Fig. 3.32                                                             |                                                  |                                 |           |        |  |
| Densidades de potência de iluminação 🛛 🗆 🔀                            |                                                  |                                 |           |        |  |
| Tipo de zona do edi                                                   | fício                                            | Escritório                      |           | ~      |  |
| Categoria de luminária Luminária compacta tipo Downlight para lâmpada |                                                  |                                 | rescente  | $\sim$ |  |
|                                                                       |                                                  |                                 |           |        |  |
| Fonte:<br>Jeffrey D.Spitler. Load<br>ANSI/ASHRAE/IES St               | d Calculation Applications M<br>andard 90.1-2013 | anual. ASHRAE. ISBN 978-1-93374 | 2-72-4 (2 | 010    |  |
|                                                                       |                                                  |                                 |           |        |  |
| Aceitar                                                               |                                                  |                                 | Cano      | ela    |  |

Fig. 3.33

Ative a opção Perfil de utilização. •

- Como este perfil é igual ao perfil definido anteriormente para o Equipamento interno, prima em 🟴 Importar.
- Selecione o perfil equipamento interno e prima Aceitar.

| Importar                                                     | ×                 |
|--------------------------------------------------------------|-------------------|
| Directoria de trabalho                                       |                   |
| C:\Users\Paulo Oliveira\AppData\Roaming\CYPE Ingenieros\v202 | 4.b\config\bibs 🔁 |
| Ficheiro                                                     |                   |
| equipamento interno                                          | ~                 |
| 2                                                            | .matcype          |
| Aceitar                                                      | Cancelar          |

Fig. 3.34

Altere a referência para iluminação. •

| Perfil de utilização |               |                          |     | ×      |
|----------------------|---------------|--------------------------|-----|--------|
| Referência ilum      | inação        |                          |     | #      |
| Mês                  | Тіро          | Valor                    | Î   | -      |
| 🗹 Janeiro            | Perfil diário | iluminação e equipamento |     |        |
| Fevereiro 🗸          | Perfil diário | iluminação e equipamento |     |        |
| 🗹 Março              | Perfil diário | iluminação e equipamento |     |        |
| 🖂 Abril              | Perfil diário | iluminação e equipamento |     |        |
| Maio                 | Perfil diário | iluminação e equipamento |     |        |
| 🗹 Junho              | Perfil diário | iluminação e equipamento |     |        |
| 🗹 Julho              | Perfil diário | iluminação e equipamento |     |        |
| Agosto               | Perfil diário | iluminação e equipamento |     |        |
| Setembro             | Perfil diário | iluminação e equipamento |     |        |
| 🗹 Outubro            | Perfil diário | iluminação e equipamento |     |        |
| Novembro             | Perfil diário | iluminação e equipamento |     |        |
| Dezembro             | Perfil diário | iluminação e equipamento |     |        |
| Aceitar              |               |                          | Car | ncelar |

Fig. 3.35

- Prima em 🛃 Exportar para a biblioteca do utilizador, para importar posteriormente em outros compartimentos e outras obras.
- Coloque no nome do ficheiro iluminação e prima sempre em Aceitar até voltar à janela Compartimento.

| Exportar o elemento para um ficheiro                                      | ×        |
|---------------------------------------------------------------------------|----------|
| Directoria de trabalho                                                    |          |
| C:\Users\Paulo Oliveira\AppData\Roaming\CYPE Ingenieros\v2024.b\config\bi | bs 🔁     |
| Ficheiro                                                                  |          |
| iluminação                                                                |          |
|                                                                           | .matcype |
| Aceitar                                                                   | Cancelar |

Fig. 3.36

| Сотра                                           | rtimento X                                      |
|-------------------------------------------------|-------------------------------------------------|
|                                                 | ^                                               |
| Arrefecimento                                   | Aquecimento                                     |
| Temperatura interior de dimensionamento 25.0 °C | Temperatura interior de dimensionamento 21.0 °C |
| Humidade relativa de dimensionamento 50.00 %    | Humidade relativa de dimensionamento 30.00 %    |
| Ventilação/Infiltração                          |                                                 |
| ✓ Ventilação 9 (l/s)/pessoa ∨ 🗲                 | 🗌 Infiltração                                   |
| Recuperação de calor                            |                                                 |
|                                                 |                                                 |
|                                                 |                                                 |
| ✓ Perfil de utilização                          |                                                 |
| Ganhos internos de calor                        |                                                 |
| ✓ Ocupação 20.0 m²/pessoa ∨                     | Equipamento interno                             |
| Ganho de calor sensível 70.00 W/pessoa          | Ganho de calor sensível 10.80 W/m² ~            |
| Fracção radiante 0.60                           | Fracção radiante 0.20                           |
| Ganho de calor latente 45.00 W/pessoa           | Ganho de calor latente 0.00 W/m² ~              |
| ✓ Perfil de utilização                          | ✓ Perfil de utilização                          |
| 🗹 lluminação                                    | Outras cargas                                   |
| Ganho de calor sensível 8.80 W/m² ~             |                                                 |
| Fracção radiante 0.97                           |                                                 |
| Fracção ao compartimento 0.18                   |                                                 |
| Perfil de utilização                            |                                                 |
| Areitar                                         | Cancelar                                        |
|                                                 | Cartelar                                        |

Fig. 3.37

Seguidamente, pretende-se exportar para a biblioteca do utilizador o compartimento tipo Escritório. Isto vai permitir neste exemplo, importar as suas características para outros tipos de compartimentos. Por outro lado, permite que em futuras obras não se tenha que definir novamente os dados.

- Prima em 🏴 Exportar, coloque no nome Escritório e prima Aceitar.
- Finalizada a definição do compartimento Escritório, prima Aceitar.

Prossegue-se com a definição do compartimento tipo Circulação.

- Selecione o compartimento Circulação e prima em 🦉 Editar.
- Ative a opção Ventilação.
- Prima sobre 🖛, selecione a opção Edifício de escritórios e Hall de entrada principal.

| Rácio de ventilação mínima em zonas habitáveis |          |                               | Γ                      | ⊐ ×         |
|------------------------------------------------|----------|-------------------------------|------------------------|-------------|
| 🔿 Instalações penitenciárias                   | Importar | Descrição                     | Caudal por pessoa ((l/ | /s)/pessoa) |
| 🔘 Instalações educativas                       |          | Sala de descanso              | 4                      |             |
| 🔘 Estabelecimentos de restauração              |          | Hall de entrada principal     | 6                      |             |
| ◯ Geral                                        |          | Armazéns para materiais secos | 18                     |             |
| 🔿 Hotéis, Motéis, Resorts, Pousadas            |          | Zonas de escritórios          | 9                      |             |
| Edifício de escritórios                        |          | Zonas de recepção             | 4                      |             |
|                                                |          | Telefone/recolha de dados     | 3                      |             |
|                                                |          |                               |                        |             |
| O Espaços publicos de reunião                  |          |                               |                        |             |
| O Comércio minorista                           |          |                               |                        |             |
| <ul> <li>Desporto e Entretenimento</li> </ul>  |          |                               |                        |             |
| Fonte:<br>ANSI/ASHRAE Standard 62.1-2013       |          |                               |                        |             |
| Aceitar                                        |          |                               |                        | Cancelar    |

Fig. 3.38

- Prima Aceitar.
- Ative a opção Perfil de utilização relativamente à Ventilação.
- Prima em 🗧 Importar e selecione o perfil ventilação da biblioteca.
- Prima sempre em Aceitar até voltar à janela Compartimento.
- Ative a opção Infiltração.
- Coloque o valor de 19 l/s.

| Ventilação/Infiltração          |                        |
|---------------------------------|------------------------|
| ✓ Ventilação 6 (l/s)/pessoa ∨ 🗲 | ✓ Infiltração Caudal ✓ |
| Recuperação de calor            | 19 I/s ~               |
|                                 | Só com ventilação nula |
|                                 |                        |
| 🗹 Perfil de utilização          |                        |
|                                 |                        |

Fig. 3.39

- Ative a opção Ganhos internos de calor.
- Ative a opção Ocupação.
- Prima sobre 🗲 relativo à Ocupação, selecione a opção Edifício de escritórios e Hall de entrada principal.
- Prima Aceitar.
- Prima sobre relativo aos Ganhos de calor, selecione a opção Trabalho de escritório moderado (escritórios, hotéis, apartamentos).
- Prima Aceitar.
Estados representativos de actividade

 Grau de actividade
 Trabalho de escritório moderado (escritórios, hotéis, apartamentos)

 Percentagem de homens, mulheres e crianças
 Ganho térmico ajustado para homens/mulheres

 Percentagem de mulheres
 50.00

 Percentagem de crianças
 50.00

 Fonte:
 Jeffrey D.Spitler. Load Calculation Applications Manual. ASHRAE. ISBN 978-1-933742-72-4 (2010)

 Aceitar
 Cancelar

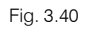

| 🗹 Ocupação              | 10.0 m²/pessoa ∨ |
|-------------------------|------------------|
| Ganho de calor sensível | 75.00 W/pessoa   |
| Fracção radiante        | 0.58             |
| Ganho de calor latente  | 55.00 W/pessoa   |
| Perfil de utilização    |                  |

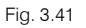

- Ative a opção Perfil de utilização, relativamente à Ocupação.
- Prima em 🚝 Importar e selecione o perfil pessoa da biblioteca. Prima duplamente Aceitar.
- Voltando à janela Compartimento, ative a opção Equipamento interno.
- Prima sobre 
   relativo ao Equipamento interno, selecione a opção Ligeira.
- Prima Aceitar.

| 🗹 Equipamento interno   |      |              |    |
|-------------------------|------|--------------|----|
| Ganho de calor sensível | 5.40 | $W/m^2 \sim$ |    |
| Fracção radiante        |      | 0.20         | 83 |
| Ganho de calor latente  | 0.00 | $W/m^2 \sim$ |    |
| 🗌 Perfil de utilização  |      |              |    |

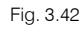

- Ative a opção Perfil de utilização, relativamente ao Equipamento interno.
- Prima em 🚝 Importar e selecione o perfil equipamento interno da biblioteca. Prima duplamente Aceitar.
- Voltando à janela Compartimento, ative a opção lluminação.
- Prima sobre relativo à Iluminação, selecione a opção Escritório e Luminária compacta tipo Downlight para lâmpada fluorescente.

| Densidades de potência de iluminação                                                                                                    |                                                    | □ ×                    |
|----------------------------------------------------------------------------------------------------|----------------------------------------------------|------------------------|
| Tipo de zona do edifício<br>Categoria de luminária Luminár                                                                                     | Escritório<br>ia compacta tipo Downlight para lâmp | →<br>vada fluorescente |
| Fonte:<br>Jeffrey D.Spitler. Load Calculation Applications Manual. ASHRAE. ISBN 978-1-933742-72-4 (2010)<br>ANSI/ASHRAE/IES Standard 90.1-2013 |                                                    |                        |
| Aceitar                                                                                                    |                                                    | Cancelar               |

Fig. 3.43

Prima Aceitar. •

| 🗹 lluminação             |             |   |
|--------------------------|-------------|---|
| Ganho de calor sensível  | 8.80 W/m² ~ |   |
| Fracção radiante         | 0.97        | 6 |
| Fracção ao compartimento | 0.18        |   |
| Perfil de utilização     |             |   |

Fig. 3.44

- Ative a opção Perfil de utilização, relativamente à lluminação.
- Prima em 🐖 Importar e selecione o perfil iluminação da biblioteca. Prima duplamente Aceitar. ٠

| Compartimento                                                                                                    | ×       |
|----------------------------------------------------------------------------------------------------|---------|
|                                                                                                    | ^       |
| Arrefecimento Aquecimento                                                                                                    |         |
| Temperatura interior de dimensionamento 25.0 °C Temperatura interior de dimensionamento 21.0 °C                                   |         |
| Humidade relativa de dimensionamento         50.00         %         Humidade relativa de dimensionamento         30.00         % |         |
| Ventilação/Infiltração                                                                                                    |         |
| ✓ Ventilação 6 (I/s)/pessoa ∨ ✓ Infiltração Caudal ∨                                                                              |         |
| □ Recuperação de calor 19 1/s ~                                                                                                   |         |
| Só com ventilação nula                                                                                                    |         |
|                                                                                                    |         |
| Perfil de utilização                                                                                                    |         |
| Ganhos internos de calor                                                                                                    |         |
| ☑ Ocupação 10.0 m²/pessoa ∨  Equipamento interno                                                                                  |         |
| Ganho de calor sensível 75.00 W/pessoa Ganho de calor sensível 5.40 W/m² v                                                        |         |
| Fracção radiante 0.58 🗲 Fracção radiante 0.20 🗲                                                                                   |         |
| Ganho de calor latente 55.00 W/pessoa Ganho de calor latente 0.00 W/m² ∨                                                          |         |
| ✓ Perfil de utilização                                                                                                    |         |
| ☐ Iluminação ☐ Outras cargas                                                                                                    |         |
| Ganho de calor sensível 8.80 W/m² ~                                                                                               |         |
| Fracção radiante 0.97                                                                                                    |         |
| Fracção ao compartimento 0.18                                                                                                    |         |
| ✓ Perfil de utilização                                                                                                    |         |
|                                                                                                    | ¥       |
| Aceitar                                                                                                    | ancelar |

Fig. 3.45

Seguidamente, pretende-se exportar para a biblioteca do utilizador o compartimento tipo Circulação. Isto vai permitir neste exemplo, importar as suas características para outros tipos de compartimentos. Por outro lado, permite que em futuras obras não se tenha que definir novamente os dados.

- Prima em 差 Exportar, coloque no nome Circulação e prima Aceitar.
- Finalizada a definição do compartimento Circulação, prima Aceitar.

Prossegue-se com a definição do compartimento tipo Ducto.

- Selecione o compartimento Ducto e prima em 🍳 Editar.
- Selecione a classificação do compartimento como Não habitável.
- Coloque os dados de acordo com a figura seguinte.

| Compartimento                                                                                                    | ×        |
|----------------------------------------------------------------------------------------------------|----------|
| Referência Ducto                                                                                                    | ] 🚽 î    |
| Classificação do compartimento Não habitável 🗸                                                                                                    |          |
| Factor de redução das perdas 'b'                                                                                                    |          |
| Calculado     Calculado     Calculad    |          |
| O Personalizado                                                                                                    |          |
| Nível de estanquidade                                                                                                    |          |
| Totalmente estanque     Sem electronic de metile de la companya de metile de la companya de la companya de |          |
| O sem aberturas de ventilação                                                                                                    |          |
| Aberturas de ventilação permanentes                                                                                                    |          |
| Aberturas de ventilação grandes ou numerosas                                                                                                    |          |
| O Personalizado                                                                                                    |          |
| Nem portas nem janelas, todas as uniões entre os componentes bem vedadas, sem aberturas de ventilação (0.1/h)                                                                                                    |          |
|                                                                                                    |          |
|                                                                                                    |          |
|                                                                                                    |          |
|                                                                                                    |          |
|                                                                                                    |          |
|                                                                                                    |          |
|                                                                                                    |          |
|                                                                                                    | ~        |
| Aceitar                                                                                                    | Cancelar |

Fig. 3.46

### • Prima Aceitar.

Prossegue-se com a definição do compartimento tipo Elevador.

- Selecione o compartimento Elevador e prima em 2 Editar.
- Selecione a classificação do compartimento como Não habitável.
- Coloque os dados de acordo com a figura seguinte.

| Compartimento                                                                                                 | ×        |
|----------------------------------------------------------------------------------------------------|----------|
| Referência Elevador                                                                                           | i 🖬      |
| Classificação do compartimento Não habitável V                                                                |          |
| Factor de redução das perdas 'b'                                                                              |          |
| ● Calculado                                                                                                   |          |
| ○ Personalizado                                                                                               |          |
| Nível de estanquidade                                                                                         |          |
| Totalmente estanque                                                                                           |          |
| ○ Sem aberturas de ventilação                                                                                 |          |
| 🔿 Pequenas aberturas de ventilação                                                                            |          |
| ○ Aberturas de ventilação permanentes                                                                         |          |
| O Aberturas de ventilação grandes ou numerosas                                                                |          |
| ○ Personalizado                                                                                               |          |
| Nem portas nem janelas, todas as uniões entre os componentes bem vedadas, sem aberturas de ventilação (0.1/h) |          |
|                                                                                                    |          |
|                                                                                                    |          |
|                                                                                                    |          |
|                                                                                                    |          |
|                                                                                                    |          |
|                                                                                                    |          |
|                                                                                                    |          |
|                                                                                                    | ~        |
| Aceitar                                                                                                    | Cancelar |

Fig. 3.47

Prossegue-se com a definição do compartimento tipo WC. Como este compartimento tipo, possui as mesmas características do compartimento tipo Circulação, pretende-se importar da biblioteca o compartimento tipo Circulação.

• Selecione o compartimento WC e prima em 2 Editar.

| + | 2 🗗 🗙   🔺 🔻   🛷 🚅 🚅 |   |
|---|---------------------|---|
|   | Réverência          |   |
| 1 | Refeitório          | 8 |
| 2 | WC                  | 8 |
| 3 | Escritório          |   |
| 4 | Hall                | 8 |
| 5 | Elevador            |   |
| 6 | Ducto               |   |
| 7 | Sala de reuniões    | 8 |
| 8 | Circulação          |   |
| 9 | Sala das máquinas   | 8 |
|   |                     |   |

Fig. 3.48

• Prima em 🗧 Importar, selecione Circulação e prima Aceitar.

| Compar                                                                                                    | rtimento                                                                                                    | ×        |
|----------------------------------------------------------------------------------------------------|----------------------------------------------------------------------------------------------------|----------|
| Referência WC                                                                                                    |                                                                                                    | i 🗧 î    |
| Classificação do compartimento Habitável 🗸                                                                         |                                                                                                    |          |
| Condições de cálculo Climatizado 🗸                                                                                 |                                                                                                    |          |
| Arrefecimento                                                                                                    | Aquecimento                                                                                                    |          |
| Temperatura interior de dimensionamento     25.0     °C       Humidade relativa de dimensionamento     50.00     % | Temperatura interior de dimensionamento     21.0     °C       Humidade relativa de dimensionamento     30.00     % |          |
| Ventilação/Infiltração                                                                                             |                                                                                                    |          |
| Ventilação 6 (l/s)/pessoa V                                                                                        | 🗹 Infiltração 🛛 Caudal 🗸 🗸                                                                                         |          |
| Recuperação de calor                                                                                               | 19 I/s ~                                                                                                    |          |
|                                                                                                    |                                                                                                    |          |
| 🗹 Perfil de utilização                                                                                             |                                                                                                    |          |
| Ganhos internos de calor                                                                                           |                                                                                                    |          |
| ✓ Ocupação 10.0 m²/pessoa ∨                                                                                        | 🗹 Equipamento interno                                                                                              |          |
| Ganho de calor sensível 75.00 W/pessoa                                                                             | Ganho de calor sensível 5.40 $W/m^2 \sim$                                                                          |          |
| Fracção radiante 0.58                                                                                              | Fracção radiante 0.20                                                                                              |          |
| Ganho de calor latente 55.00 W/pessoa                                                                              | Ganho de calor latente 0.00 W/m² ∨                                                                                 |          |
| Perfil de utilização                                                                                               | ☑ Perfil de utilização                                                                                             |          |
| 🗹 Iluminação                                                                                                    | Outras cargas                                                                                                    | ~        |
| Aceitar                                                                                                    |                                                                                                    | Cancelar |

Fig. 3.49

• Prima Aceitar.

Prossegue-se com a definição do compartimento tipo Sala de reuniões. Como este compartimento tipo, possui as mesmas características do compartimento tipo Escritório, pretende-se importar da biblioteca o compartimento tipo Escritório.

• Selecione o compartimento Sala de reuniões e prima em 🖉 Editar.

| + | 🖉 🗊 🗙   🔺 🔻   🚿 🚅 🚅 - |   |
|---|-----------------------|---|
|   | Referência            |   |
| 1 | Refeitório            | 8 |
| 2 | WC                    |   |
| 3 | Escritório            |   |
| 4 | Hall                  | 8 |
| 5 | Elevador              |   |
| 6 | Ducto                 |   |
| 7 | Sala de reuniões      | 8 |
| 8 | Circulação            |   |
| 9 | Sala das máquinas     | 8 |

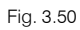

• Prima em 🗧 Importar, selecione Escritório e prima Aceitar.

| Comp                                            | artimento                                       | ×        |
|-------------------------------------------------|-------------------------------------------------|----------|
| Referência Sala de reuniões                     |                                                 | ] 🚽 î    |
| Classificação do compartimento Habitável 🗸      |                                                 |          |
| Condições de cálculo Climatizado 🗸              |                                                 |          |
| Arrefecimento                                   | Aquecimento                                     |          |
| Temperatura interior de dimensionamento 25.0 °C | Temperatura interior de dimensionamento 21.0 °C |          |
| Humidade relativa de dimensionamento 50.00 %    | Humidade relativa de dimensionamento 30.00 %    |          |
| Ventilação/Infiltração                          |                                                 |          |
| ✓ Ventilação 9 (l/s)/pessoa ∨ 🗲                 | 🗌 Infiltração                                   |          |
| ☐ Recuperação de calor                          |                                                 |          |
| ☑ Perfil de utilização                          |                                                 |          |
| Ganhos internos de calor                        |                                                 |          |
| ☑ Ocupação 20.0 m²/pessoa ∨                     | 🗹 Equipamento interno                           |          |
| Ganho de calor sensível 70.00 W/pessoa          | Ganho de calor sensível 10.80 W/m² ∨            |          |
| Fracção radiante 0.60                           | Fracção radiante 0.20                           |          |
| Ganho de calor latente 45.00 W/pessoa           | Ganho de calor latente $0.00$ $W/m^2 \sim$      |          |
| Perfil de utilização                            | Perfil de utilização                            |          |
| 🗹 lluminação                                    | Outras cargas                                   | ~        |
| Aceitar                                         |                                                 | Cancelar |

Fig. 3.51

• Prima Aceitar.

Prossegue-se com a definição do compartimento tipo Hall. Como este compartimento tipo, possui as mesmas características do compartimento tipo Circulação, pretende-se importar da biblioteca o compartimento tipo Circulação.

- Selecione o compartimento Hall e prima em 🖉 Editar.
- Prima em 🗾 Importar, selecione Circulação e prima Aceitar.

| Compartimento                                                                                                 | ×        |
|----------------------------------------------------------------------------------------------------|----------|
| Referência Hall                                                                                               | ] 📫 î    |
| Classificação do compartimento Habitável V                                                                    |          |
| Condições de cálculo Climatizado 🗸                                                                            |          |
| Arrefecimento Aquecimento                                                                                     |          |
| Temperatura interior de dimensionamento 25.0 °C Temperatura interior de dimensionamento 21.0                  | °C       |
| Humidade relativa de dimensionamento 50.00 % Humidade relativa de dimensionamento 30.00 9                     | %        |
| Ventilação/Infiltração                                                                                        |          |
| ✓ Ventilação 6 (I/s)/pessoa ∨ 🗭 🗹 Infiltração Caudal                                                          | 7        |
| Recuperação de calor                                                                                          | _        |
| Só com ventilação nula                                                                                        |          |
| ✓ Perfil de utilização                                                                                        |          |
| Ganhos internos de calor                                                                                      |          |
| ✓ Ocupação 10.0 m²/pessoa ∨ ↓ Equipamento interno                                                             |          |
| Ganho de calor sensível 75.00 W/pessoa Ganho de calor sensível 5.40 W/m² ∨                                    |          |
| Fracção radiante 0.58 🗲 Fracção radiante 0.20                                                                 |          |
| Ganho de calor latente         55.00         W/pessoa         Ganho de calor latente $0.00$ W/m² $\checkmark$ |          |
| Perfil de utilização                                                                                          | 3        |
| ☑ Iluminação                                                                                                  |          |
| Aceitar                                                                                                    | Cancelar |

Fig. 3.52

## • Prima Aceitar.

Prossegue-se com a definição do compartimento tipo Refeitório.

- Selecione o compartimento Refeitório e prima em 🖉 Editar.
- Ative a opção Ventilação.
- Prima sobre 
   selecione a opção Estabelecimentos de restauração e Restaurantes.

| I                                        | Rácio de ven | itilação mínima em zonas habitáveis     | _ × D                            |  |
|------------------------------------------|--------------|-----------------------------------------|----------------------------------|--|
| 🔘 Instalações penitenciárias             | Importar     | Descrição                               | Caudal por pessoa ((l/s)/pessoa) |  |
| 🔘 Instalações educativas                 |              | Restaurantes                            | 5                                |  |
| Estabelecimentos de restauração          |              | Cafetaria/estabelecimentos de fast-food | 5                                |  |
| ◯ Geral                                  |              | Bares, coctelerías                      | 5                                |  |
| 🔾 Hotéis, Motéis, Resorts, Pousadas      |              | Cozinha industrial                      | 7                                |  |
| O Edifício de escritórios                |              |                                         |                                  |  |
| ○ Espaços diversos                       |              |                                         |                                  |  |
| O Espaços públicos de reunião            |              |                                         |                                  |  |
| 🔿 Comércio minorista                     |              |                                         |                                  |  |
| 🔿 Desporto e Entretenimento              |              |                                         |                                  |  |
| Fonte:<br>ANSI/ASHRAE Standard 62.1-2013 |              |                                         |                                  |  |
| Aceitar                                  |              |                                         | Cancelar                         |  |

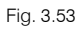

- Prima Aceitar.
- Ative a opção Perfil de utilização relativamente à Ventilação.
- Prima em 🚝 Importar e selecione o perfil ventilação da biblioteca. Prima duplamente Aceitar.
- Voltando à janela Compartimento, ative a opção Ganhos internos de calor.
- Ative a opção Ocupação.
- Prima sobre < relativo à Ocupação, selecione a opção Estabelecimentos de restauração e Restaurantes.
- Prima Aceitar.
- Prima sobre relativo aos ganhos de calor na Ocupação, selecione a opção Trabalho sedentário (restaurante).

| Estad                                                                           | os representativo: | s de actividade                      |            | ×               |
|---------------------------------------------------------------------------------|--------------------|--------------------------------------|------------|-----------------|
| Grau de actividade                                                              | Trabalho seden     | tário (restaurante)                  |            | ~               |
| Percentagem de homens, mu<br>Percentagem de mulheres<br>Percentagem de crianças | lheres e crianças  | Ganho térmico ajustado para homens   | 50.0 50.0  | ✓<br>0 %<br>0 % |
| Fonte:<br>Jeffrey D.Spitler. Load Calculati                                     | on Applications N  | Manual. ASHRAE. ISBN 978-1-933742-72 | 2-4 (2010) |                 |
| Aceitar                                                                         |                    |                                      | Car        | ncelar          |

Fig. 3.54

• Prima Aceitar.

| ✓ Ocupação              | 1.4 m²/pessoa ∨ 🗲 |
|-------------------------|-------------------|
| Ganho de calor sensível | 80.00 W/pessoa    |
| Fracção radiante        | 0.58              |
| Ganho de calor latente  | 80.00 W/pessoa    |
| Perfil de utilização    |                   |

Fig. 3.55

• Ative a opção Perfil de utilização, relativamente à Ocupação.

- Prima em 🚝 Importar e selecione o perfil pessoa da biblioteca. Prima duplamente Aceitar.
- Voltando à janela Compartimento, ative a opção Equipamento interno.
- Prima sobre < relativo ao Equipamento interno, selecione a opção Ligeira.
- Prima Aceitar.

| 🗹 Equipamento interno   |                   |
|-------------------------|-------------------|
| Ganho de calor sensível | 5.40 W/m² ~       |
| Fracção radiante        | 0.20              |
| Ganho de calor latente  | 0.00 $W/m^2 \sim$ |
| 🗌 Perfil de utilização  |                   |
| F                       | ig. 3.56          |

- Ative a opção **Perfil de utilização**, relativamente ao Equipamento interno.
- Prima em <del>-</del> Importar e selecione o perfil equipamento interno</del> da biblioteca. Prima duplamente Aceitar.
- Voltando à janela Compartimento, ative a opção Iluminação.
- Prima sobre relativo à lluminação, selecione a opção Sala de jantar: Cafetaria/fast food e Luminária compacta tipo Downlight para lâmpada fluorescente.

| Densidades de potên                                                                         | cia de iluminação                                             |                                | ×        |
|---------------------------------------------------------------------------------------------|---------------------------------------------------------------|--------------------------------|----------|
| Tipo de zona do edifício<br>Categoria de luminária                                          | Sala de jantar: Cafetaria,<br>mpacta tipo Downlight para lâmp | /fast food<br>ada fluorescente | ~<br>e ~ |
| Fonte:<br>Jeffrey D.Spitler. Load Calculation Applica<br>ANSI/ASHRAE/IES Standard 90.1-2013 | ations Manual. ASHRAE. ISBN 978                               | -1-933742-72-4                 | (2010)   |
| Aceitar                                                                                     |                                                               | Ca                             | ncelar   |

#### Fig. 3.57

• Prima Aceitar.

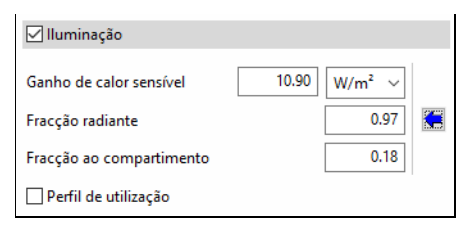

Fig. 3.58

- Ative a opção Perfil de utilização, relativamente à lluminação.
- Prima em 🚝 Importar e selecione o perfil iluminação da biblioteca. Prima duplamente Aceitar.

| Compa                                           | ortimento                                       | ×        |
|-------------------------------------------------|-------------------------------------------------|----------|
| Referência Refeitório                           |                                                 | Î        |
| Classificação do compartimento Habitável 🗸      |                                                 |          |
| Condições de cálculo Climatizado 🗸              |                                                 |          |
| Arrefecimento                                   | Aquecimento                                     |          |
| Temperatura interior de dimensionamento 25.0 °C | Temperatura interior de dimensionamento 21.0 °C |          |
| Humidade relativa de dimensionamento 50.00 %    | Humidade relativa de dimensionamento 30.00 %    |          |
| Ventilação/Infiltração                          |                                                 |          |
| ✓ Ventilação 5 (l/s)/pessoa ∨ 🗲                 | 🗌 Infiltração                                   |          |
| 🗌 Recuperação de calor                          |                                                 |          |
| ✓ Perfil de utilização                          |                                                 |          |
| Ganhos internos de calor                        |                                                 |          |
| 🗹 Ocupação 1.4 m²/pessoa 🗸 🗲                    | Equipamento interno                             |          |
| Ganho de calor sensível 80.00 W/pessoa          | Ganho de calor sensível 5.40 W/m² ~             |          |
| Fracção radiante 0.58                           | Fracção radiante 0.20                           |          |
| Ganho de calor latente 80.00 W/pessoa           | Ganho de calor latente 0.00 W/m² ~              |          |
| 🗹 Perfil de utilização                          | Perfil de utilização                            |          |
| 🗹 Iluminação                                    | Outras cargas                                   | ~        |
| Aceitar                                         |                                                 | Cancelar |

Fig. 3.59

## • Prima Aceitar.

Prossegue-se com a definição do compartimento tipo Sala das máquinas.

- Selecione o compartimento Sala das máquinas e prima em 🖉 Editar.
- Selecione a classificação do compartimento como Não habitável.
- Coloque os dados de acordo com a figura seguinte.

| Compartimento                                                                                                    | ×          |
|----------------------------------------------------------------------------------------------------|------------|
| Referência Sala das máquinas                                                                                                    | <b>-</b> Î |
| Classificação do compartimento Não habitável 🗸                                                                                                    |            |
| Factor de redução das perdas 'b'                                                                                                    |            |
| O Calculado     O     O |            |
| O Personalizado                                                                                                    |            |
| Nível de estanquidade                                                                                                    |            |
| 🔿 Totalmente estanque                                                                                                    |            |
| ○ Sem aberturas de ventilação                                                                                                    |            |
| Pequenas aberturas de ventilação                                                                                                    |            |
| ○ Aberturas de ventilação permanentes                                                                                                    |            |
| O Aberturas de ventilação grandes ou numerosas                                                                                                    |            |
|                                                                                                    |            |
| Todas as uniões bem vedadas, pequenas aberturas de ventilação (1/h)                                                                                                    |            |
|                                                                                                    |            |
|                                                                                                    |            |
|                                                                                                    |            |
|                                                                                                    |            |
|                                                                                                    |            |
|                                                                                                    |            |
|                                                                                                    |            |
|                                                                                                    |            |
| Aceitar                                                                                                    | Cancelar   |

Fig. 3.60

• Prima Aceitar.

Prossegue-se com a definição dos elementos construtivos.

• Prima sobre Elementos.

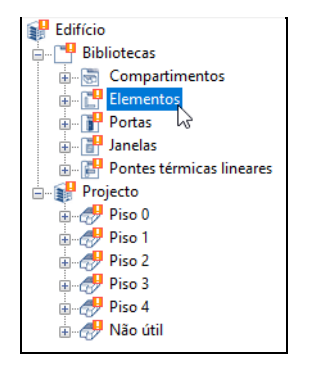

Fig. 3.61

É possível visualizar os diversos elementos construtivos que são necessários caracterizar, a coluna Tipo permite observar a correspondência do tipo de elemento (fachada, meeira, parede interior, laje entre pisos, laje térrea ou cobertura).

|   | Referência                                                                                | Тіро             |   |
|---|-------------------------------------------------------------------------------------------|------------------|---|
| 1 | Betão armado + Poliestireno extrudido (XPS)                                               | Laje térrea      | 8 |
| 2 | Tijolo furado (15) + XPS (5) + Tijolo furado (11) + Estuque                               | Meeira           | 8 |
| 3 | ETICS (6) + BTérmico (24) + Estuque                                                       | Fachada          | 8 |
| 4 | Placa gesso + Lã de rocha + Placa de gesso                                                | Parede interior  | 8 |
| 5 | Betão armado + Lã de rocha + Placa de gesso                                               | Parede interior  | 8 |
| 6 | Linóleo + Laje maciça + Teto falso                                                        | Laje entre pisos | 8 |
| 7 | Cobertura plana invertida (Pavimento + Poliestireno extrudido + Laje maciça + Teto falso) | Cobertura        | 8 |
| 8 | Cobertura plana invertida (Pavimento + Poliestireno extrudido + Laje maciça + Reboco)     | Cobertura        | 8 |
| 9 | Linóleo + Laje maciça + ETICS                                                             | Laje entre pisos | 8 |

#### Fig. 3.62

• Com a parede ETICS (6) + BTérmico (24) + Estuque selecionada prima em 🖉 Editar.

|   | Referência                                                                                | Тіро             |   |
|---|-------------------------------------------------------------------------------------------|------------------|---|
| 1 | Betão armado + Poliestireno extrudido (XPS)                                               | Laje térrea      | 8 |
| 2 | Tijolo furado (15) + XPS (5) + Tijolo furado (11) + Estuque                               | Meeira           | 8 |
| 3 | ETICS (6) + BTérmico (24) + Estuque                                                       | Fachada          | 8 |
| 4 | Placa gesso + Lã de rocha + Placa de gesso                                                | Parede interior  | 8 |
| 5 | Betão armado + Lã de rocha + Placa de gesso                                               | Parede interior  | 8 |
| 6 | Linóleo + Laje maciça + Teto falso                                                        | Laje entre pisos | 8 |
| 7 | Cobertura plana invertida (Pavimento + Poliestireno extrudido + Laje maciça + Teto falso) | Cobertura        | 8 |
| 8 | Cobertura plana invertida (Pavimento + Poliestireno extrudido + Laje maciça + Reboco)     | Cobertura        | 8 |
| 9 | Linóleo + Laje maciça + ETICS                                                             | Laje entre pisos | 8 |

### Fig. 3.63

 Pretende-se definir as diversas camadas de materiais que compõe a solução construtiva desta parede exterior. Prima em + Adicionar para acrescentar uma camada de material à solução construtiva.

| Elemento                                                                                                    | ×       | k |
|----------------------------------------------------------------------------------------------------|---------|---|
| ● Fachada ○ Meeira ○ Parede interior ○ Fachada cortina ○ Muro de cave ○ Cobertura ○ Consola ○ Laje entre pisos ○ Laje térrea | 4       | - |
| Referência ETICS (6) + BTérmico (24) + Estuque                                                                               | •   •   | - |
| Descrição                                                                                                    |         |   |
| ^                                                                                                    |         |   |
| ~                                                                                                    |         |   |
| Definicão por camadas O Definicão simolíficada                                                                               |         |   |
|                                                                                                    |         |   |
| Camadas   Espessura (cm)   Condutibilidade (W/(m-K))   Resistência térmica ((m²-K)/W)   Densidade (kg/m³)   Cal              |         |   |
|                                                                                                    |         |   |
|                                                                                                    |         |   |
|                                                                                                    |         |   |
|                                                                                                    |         |   |
| Pontec térmicac nontusic (nor m <sup>3</sup> ) Dontec térmicac linearec                                                      |         |   |
|                                                                                                    |         |   |
| X (W/K) Tipo (W/(m·K)) Separação (cm)                                                                                        |         |   |
|                                                                                                    |         |   |
|                                                                                                    |         |   |
| Coeficiente de absorcão                                                                                                    |         |   |
|                                                                                                    |         |   |
| Aceitar                                                                                                    | Cancela | r |
|                                                                                                    |         |   |

Fig. 3.64

O programa permite introduzir os dados relativos ao material constituinte da camada construtiva, bem como importar de uma das bibliotecas disponíveis. Podendo no fim exportar para a biblioteca do utilizador.

- Prima em 🖤 Materiais da biblioteca LNEC.
- Prima em Gessos (estuques) e argamassas e selecione Argamassa e reboco tradicional. Prima Aceitar.
- Coloque em referência Argamassa e espessura de 0.8 cm.

 Pretende-se exportar este material para a biblioteca, prima em Exportar, mantenha no nome do ficheiro Argamassa e prima sempre em Aceitar até surgir a janela Elemento.

|                           | Novo                     |                           | ×       |
|---------------------------|--------------------------|---------------------------|---------|
| Referência Argamassa      | 3                        |                           | NET     |
| Tipo de camada            |                          | Sólida 🗸                  |         |
| Espessura                 |                          | 0.80 cm                   |         |
| Densidade                 |                          | 2000.00 kg/m <sup>3</sup> |         |
| Condutibilidade (         | ) Resistência térmica    | 1.300 W/(m·K)             | -       |
| Calor específico          |                          | 1000.00 J/(kg·K)          | - 🗕     |
| Factor de resistência à o | difusão do vapor de água | 1.0                       | _       |
| Cor                       | Trama                    | Aspecto do material       |         |
|                           |                          |                           |         |
| Aceitar                   |                          | С                         | ancelar |

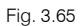

- Prima em + Adicionar para acrescentar uma nova camada de material à solução construtiva.
- Prima em 🥮 Materiais da biblioteca LNEC.
- Prima em Isolantes e selecione Poliestireno expandido (EPS). Prima Aceitar.
- Coloque a espessura de 6 cm. Prima Aceitar.
- Com a camada Argamassa selecionada, prima em 루 Copiar para acrescentar uma nova camada igual.

| +∥ 🖳 🗙   ▲ 🔻                 |                |
|------------------------------|----------------|
| Camadas                      | Espessura (cm) |
| Argamassa                    | 0.80           |
| Poliestireno expandido (EPS) | 6.00           |
| Argamassa                    | 0.80           |

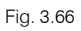

- Selecione a nova camada de Argamassa e prima em 🖉 Editar.
- Coloque uma espessura de 0.5 cm e prima Aceitar.
- Prima em + Adicionar para acrescentar uma nova camada de material à solução construtiva.
- Preencha com os dados da figura seguinte.

|              | Novo                                  |                           | ×        |
|--------------|---------------------------------------|---------------------------|----------|
| Referência [ | Alvenaria de bloco de termoargila     | 3                         | INE      |
| Tipo de cam  | nada                                  | Sólida 🗸                  |          |
| Espessura    |                                       | 24.00 cm                  | <b>~</b> |
| Densidade    |                                       | 1090.00 kg/m <sup>3</sup> |          |
| Condutit     | <b>bilidade</b> O Resistência térmica | 0.420 W/(m·K)             | -        |
| Calor especi | fico                                  | 1000.00 J/(kg·K)          | 4        |
| Factor de re | sistência à difusão do vapor de águ   | ua 10.0                   |          |
| Cor          | Trama                                 | Aspecto do material       |          |
|              |                                       |                           |          |
|              |                                       |                           |          |
| Aceitar      |                                       | Cano                      | celar    |

Fig. 3.67

- Prima Aceitar.
- Prima em + Adicionar para acrescentar uma nova camada de material à solução construtiva.
- Prima em 

   Materiais da biblioteca LNEC.
- Prima em Gessos (estuques) e argamassas e selecione Estuque projectado ou fino ou de elevada dureza. Prima Aceitar.
- Coloque em referência apenas Estuque projetado.
- Pretende-se exportar este material para a biblioteca, prima em <sup>2</sup> Exportar, mantenha no nome do ficheiro Estuque projetado e prima sempre em Aceitar até surgir a janela Elemento.
- Por fim, coloque o valor 0.4 em Coeficiente de absorção.

Manual do utilizador

|                                                                                                    |                              |                           | Elemento                     |         |                                                                                         |          | × |
|----------------------------------------------------------------------------------------------------|------------------------------|---------------------------|------------------------------|---------|-----------------------------------------------------------------------------------------|----------|---|
| ● Fachada () Meeira () Pa                                                                                                    | rede interior 📿              | ) Fachada cortina 🛛 Muro  | de cave 🔿 Cobertura 🔿        | Consola | O Laje entre pisos O Laje térrea                                                        |          | - |
| Referência ETICS (6) + BTérmic                                                                                                    | o (24) + Estuque             |                           |                              |         | K & Q G & M M                                                                           | 4        | - |
| Descrição                                                                                                    |                              |                           |                              |         |                                                                                         | <u> </u> |   |
|                                                                                                    |                              |                           |                              |         | 1                                                                                       | -        |   |
| <ul> <li>Definição por camadas ○</li> <li>+ 2 □ ¥ ↓ ▲ ▼</li> </ul>                                                                                                    | Definição simplif            | icada                     |                              | ~       |                                                                                         | -        |   |
| Camadas                                                                                                    | Espessura (cm)               | Condutibilidade (W/(m·K)) | Resistência térmica ((m²·K)/ | W) Den  | Camadas<br>1 - Argamasa: 0.8 cm                                                         |          |   |
| Argamassa                                                                                                    | 0.80                         | 1.300                     | 0.006                        |         | 2 · Poliestireno expandido (EPS): 6 cm<br>3 · Argamassa: 0.5 cm                         |          |   |
| Poliestireno expandido (EPS)                                                                                                    | 6.00                         | 0.042                     | 1.429                        |         | 4 - Alvenaria de bloco de termoargila: 24 cm<br>8 5 - Estucue projetado: 2 cm           |          |   |
| Argamassa                                                                                                    | 0.50                         | 1.300                     | 0.004                        |         | Espessua total: 33.3 cm                                                                 |          |   |
| Alvenaria de bloco de termo                                                                                                    | 24.00                        | 0.420                     | 0.571                        |         | Contractementa calo termica<br>Contractemente de transmissão têrmica (U): 0.45 W/(m² k) |          |   |
| Estuque projetado                                                                                                    | 2.00                         | 0.430                     | 0.047                        |         | Capacidade Nimica: 49189.86 J/m <sup>2</sup> K                                          |          |   |
| < Comparison of the second second sec |                              |                           |                              | >       |                                                                                         |          |   |
| Pontes térmicas pontuais (por r                                                                                                    | m <sup>2</sup> ) Pontes térr | micas lineares            |                              |         |                                                                                         |          |   |
|                                                                                                    | + 🖓 🗙                        |                           |                              |         |                                                                                         |          |   |
| X (W/K)                                                                                                    | Tipo                         | 0                         | W/(m·K)) Separag             | ão (cm) |                                                                                         |          |   |
| Coeficiente de absorção                                                                                                    | 0.40                         |                           |                              |         |                                                                                         |          |   |
|                                                                                                    | 2                            |                           |                              |         |                                                                                         |          |   |
|                                                                                                    |                              |                           |                              |         |                                                                                         |          |   |

Fig. 3.68

Como já foi referido anteriormente, através dos ícones 🗮 **Exportar** e 루 **Importar**, é possível exportar e importar para a biblioteca do utilizador para utilização em futuras obras.

• Prima Aceitar.

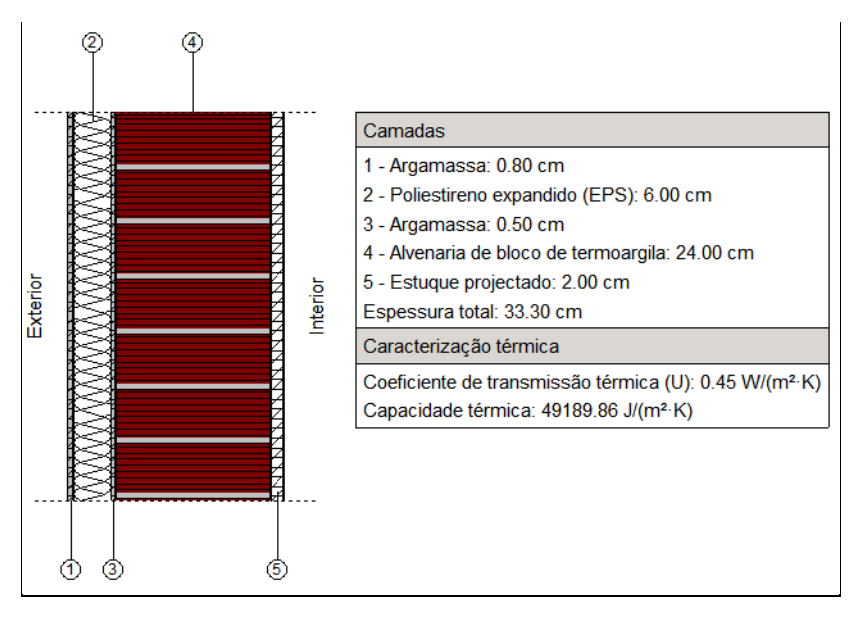

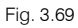

- Selecione a parede exterior Tijolo furado (15) + XPS (5) Tijolo furado (11) + Estuque e prima em 🖉 Editar.
- Prima em + Adicionar para acrescentar uma nova camada de material à solução construtiva.
- Prima em 🤷 Materiais da biblioteca LNEC.
- Prima em Alvenaria e selecione Tijolo cerâmico furado (15 cm). Prima sempre em Aceitar até surgir a janela Elemento.
- Prima em + Adicionar para acrescentar uma nova camada de material à solução construtiva.

- Prima em Isolantes e selecione Poliestireno extrudido (XPS). Prima duplamente Aceitar.
- Prima em + Adicionar para acrescentar uma nova camada de material à solução construtiva.
- Prima em Alvenaria e selecione Tijolo cerâmico furado (11 cm). Prima duplamente Aceitar.
- Prima em + Adicionar para acrescentar uma nova camada de material à solução construtiva.
- Prima em <del>-</del> Importar, selecione Estuque projetado</del> e prima duplamente Aceitar.

|                                                                                                    |                                                  |                                                               |         | Elemento                                                                                                    | ×       |
|----------------------------------------------------------------------------------------------------|--------------------------------------------------|---------------------------------------------------------------|---------|----------------------------------------------------------------------------------------------------|---------|
| ⊖Fachada                                                                                                    | ede interior 🛛                                   | Fachada cortina 🔿 Muro d                                      | le cave | ⊖ Cobertura ⊖ Consola ⊖ Laje entre pisos ⊖ Laje térrea                                                                                                    | -       |
| Referência Tijolo furado (15) +<br>Descrição<br>Definição por camadas 0                                                                    | XPS (5) + Tijolo fu                              | rado (11) + Estuque                                           | <       |                                                                                                    | *       |
| + P P X A Camadas<br>Tijolo ceràmico furado (15 cm)<br>Poliestireno extrudido (XPS)<br>Tijolo ceràmico furado (11 cm)<br>Estuque projetado | Espessura (cm)<br>15.00<br>5.00<br>11.00<br>2.00 | Condutibilidade (W/(m-K))<br>0.385<br>0.037<br>0.407<br>0.430 | Resiste | 1 - Tijolo cerâmico furado (15 cm): 15 cm<br>2 - Poliestireno extrudido (XPS): 5 cm<br>3 - Tijolo cerâmico furado (11 cm): 11 cm<br>4 - Estuque projetado: 2 cm<br>Espessura total: 33.0 cm<br>Caracterização térmica<br>Coeficiente de transmissão térmica (U): 0.45 W/(m²-K)<br>Capacidade térmica: 52290.24 J/m²-K |         |
| Pontes térmicas pontuais (por m<br>+ 🗗 🗙<br>X (W/K)                                                                                        | n²) Pontes térm<br>+ 🗗 🗙<br>Tipo                 | iicas lineares<br>(W/(m·K)) Separaçã                          | io (cm) |                                                                                                    |         |
| Coeficiente de absorção                                                                                                    | 0.60                                             |                                                               |         |                                                                                                    |         |
| Aceitar                                                                                                    |                                                  |                                                               |         |                                                                                                    | Cancela |

Fig. 3.70

### • Prima Aceitar.

Prossegue-se agora com a definição das paredes interiores.

• Com a parede Placa gesso + Lã de rocha + Placa de gesso selecionada prima em 🖉 Editar.

| + | <b>∧</b> □ ×   ▲ ▼   <i>∢</i> <b>≓</b> = = = = = = = = = = = = = = = = = = =              |                  |   |
|---|-------------------------------------------------------------------------------------------|------------------|---|
|   | من<br>Referência                                                                          | Тіро             |   |
| 1 | Betão armado + Poliestireno extrudido (XPS)                                               | Laje térrea      | 8 |
| 2 | Tijolo furado (15) + XPS (5) + Tijolo furado (11) + Estuque                               | Meeira           |   |
| 3 | ETICS (6) + BTérmico (24) + Estuque                                                       | Fachada          |   |
| 4 | Placa gesso + Lã de rocha + Placa de gesso                                                | Parede interior  | 8 |
| 5 | Betão armado + Lã de rocha + Placa de gesso                                               | Parede interior  | 8 |
| 6 | Linóleo + Laje maciça + Teto falso                                                        | Laje entre pisos | 8 |
| 7 | Cobertura plana invertida (Pavimento + Poliestireno extrudido + Laje maciça + Teto falso) | Cobertura        | 8 |
| 8 | Cobertura plana invertida (Pavimento + Poliestireno extrudido + Laje maciça + Reboco)     | Cobertura        | 8 |
| 9 | Linóleo + Laje maciça + ETICS                                                             | Laje entre pisos | 8 |

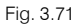

- Prima em + Adicionar para acrescentar uma camada de material à solução construtiva.
- Prima em <sup>19</sup> Materiais da biblioteca LNEC.
- Prima em Gessos (estuques) e argamassas e selecione Placa de gesso cartonado. Prima Aceitar.

- Coloque a espessura de 1.5 cm. Prima Aceitar.
- Prima em + Adicionar para acrescentar uma nova camada de material à solução construtiva.
- Prima em 🖤 Materiais da biblioteca LNEC.
- Prima em Isolantes e selecione Lã de rocha (MW). Prima Aceitar.
- Coloque a espessura de 4.5 cm. Prima Aceitar.
- Com a camada Placa de gesso cartonado selecionada, prima em 🖷 Copiar para acrescentar uma nova camada igual.

| + 🦉 🖳 🗙 🔺 🔻              |                |
|--------------------------|----------------|
| Camadas 🗟                | Espessura (cm) |
| Placa de gesso cartonado | 1.50           |
| Lã de rocha (MW)         | 4.50           |
| Placa de gesso cartonado | 1.50           |
| ,                        |                |

Fig. 3.72

- Prima Aceitar.
- Com a parede Betão armado + Lã de rocha + Placa de gesso selecionada prima em 🖉 Editar.
- Prima em + Adicionar para acrescentar uma camada de material à solução construtiva.
- Prima em Betões e selecione Betão armado com % armadura < 1 %. Prima Aceitar.
- Coloque em referência Betão armado.
- Pretende-se exportar este material para a biblioteca, prima em F Exportar, mantenha no nome do ficheiro Betão armado e prima sempre em Aceitar até surgir a janela Elemento.
- Prima em + Adicionar para acrescentar uma nova camada de material à solução construtiva.
- Prima em Isolantes e selecione Lã de rocha (MW). Prima Aceitar.
- Coloque a espessura de 4.5 cm. Prima Aceitar.
- Prima em + Adicionar para acrescentar uma camada de material à solução construtiva.
- Prima em <sup>9</sup> Materiais da biblioteca LNEC.
- Prima em Gessos (estuques) e argamassas e selecione Placa de gesso cartonado. Prima Aceitar.
- Coloque a espessura de **1.5 cm**. Prima Aceitar.

Manual do utilizador

54

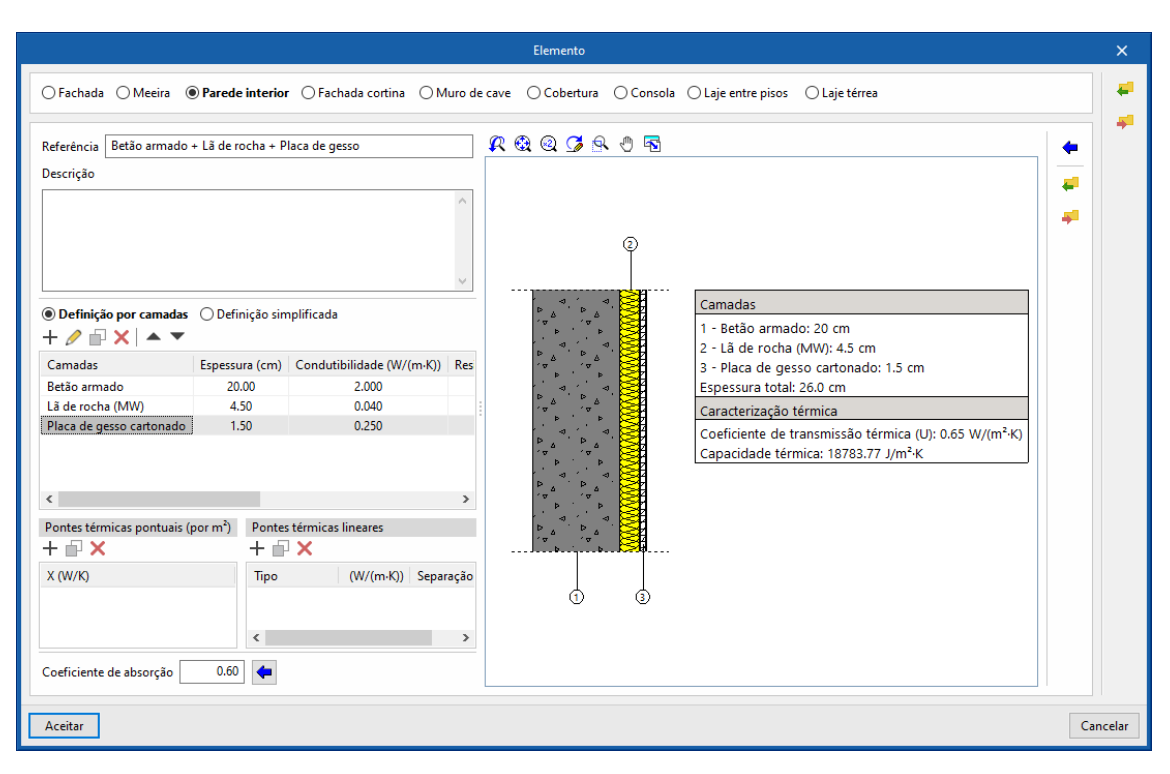

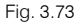

## • Prima Aceitar.

Prossegue-se agora com a definição dos pavimentos em contacto com o terreno.

- Com o pavimento selecionado Betão armado + Poliestireno extrudido (XPS), prima em 🖉 Editar.
- Prima em + Adicionar para acrescentar uma camada de material à solução construtiva.
- Prima em 🗲 Importar, selecione Betão armado e prima duplamente Aceitar.
- Prima em + Adicionar para acrescentar uma camada de material à solução construtiva.
- Prima em <sup>19</sup> Materiais da biblioteca LNEC.
- Prima em Materiais plásticos e selecione Polietileno de baixa densidade. Prima Aceitar.
- Coloque em referência Filme de polietileno e espessura de 0.2 cm. Prima Aceitar.
- Prima em + Adicionar para acrescentar uma nova camada de material à solução construtiva.
- Prima em 🥮 Materiais da biblioteca LNEC.
- Prima em Isolantes e selecione Poliestireno extrudido (XPS). Prima duplamente Aceitar.
- Ative a opção Com isolamento periférico.
- Selecione Horizontal em tipo de isolamento.
- Coloque 1.35 (m<sup>2</sup>K)/W em Resistência térmica.
- Coloque 1.0 m em Largura ou profundidade.

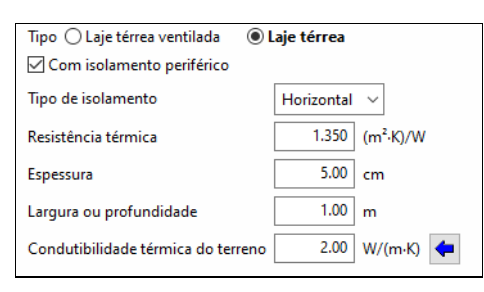

Fig. 3.74

### • Prima Aceitar.

Prossegue-se agora com a definição dos pavimentos entre pisos.

- Com o pavimento Linóleo + Laje maciça + Teto falso selecionado prima em 🖉 Editar.
- Prima em + Adicionar para acrescentar uma camada de material à solução construtiva.
- Prima em 🖤 Materiais da biblioteca LNEC.
- Prima em Revestimento de pisos ou de paredes e selecione Linóleo. Prima duplamente Aceitar.
- Prima em + Adicionar para acrescentar uma camada de material à solução construtiva.
- Prima em 🖤 Materiais da biblioteca LNEC.
- Prima em Betões e selecione Betão cavernoso. Prima Aceitar.
- Coloque a espessura de 8 cm, altere a cor e trama de acordo com as figuras seguintes.

|                                                                                                    | Selecção de cor                                   |                                                                                                    |         |
|----------------------------------------------------------------------------------------------------|---------------------------------------------------|----------------------------------------------------------------------------------------------------|---------|
|                                                                                                    | · · · · · · · · · · · · · · · · · · ·             |                                                                                                    | ×       |
| Referência Betão cave                                                                                                | rnoso                                             |                                                                                                    | (NET    |
| Tipo de camada<br>Espessura<br>Densidade<br>(a) Condutibilidade (C)<br>Calor específico<br>Factor de resistência à d | ) Resistência térmica<br>lífusão do vapor de água | Sólida         ✓           8.00         cm           2000.00         kg/m³           1.350         W/(m-K)           1000.00         J/(kg-K)           1.0 | •       |
| Cor                                                                                                    | <b>Trama</b>                                      | Aspecto do material                                                                                                    |         |
| Aceitar                                                                                                    |                                                   | С                                                                                                    | ancelar |

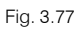

- Pretende-se exportar este material para a biblioteca, prima em *Exportar*, mantenha no nome do ficheiro Betão cavernoso e prima sempre em Aceitar até surgir a janela Elemento.
- Prima em + Adicionar para acrescentar uma camada de material à solução construtiva.
- Prima em 🚝 Importar, selecione Betão armado e prima duplamente Aceitar.
- Prima em + Adicionar para acrescentar uma camada de material à solução construtiva.
- Coloque em referência Caixa de ar, selecione a opção Caixa de ar e coloque os dados numéricos da figura seguinte. Prima Aceitar.

|                                         |                 | Novo |                               |                     | ×         |
|-----------------------------------------|-----------------|------|-------------------------------|---------------------|-----------|
| Referência                              | Caixa de ar     |      |                               |                     | LNET      |
| Tipo de can<br>Espessura<br>Resistência | nada<br>térmica |      | Caixa de ar<br>30.00<br>0.160 | ∽<br>cm<br>(m²·K)/W | 1 1 1 0 m |
| Aceitar                                 |                 |      |                               | Can                 | celar     |

Fig. 3.78

- Prima em + Adicionar para acrescentar uma camada de material à solução construtiva.
- Prima em 

   Materiais da biblioteca LNEC.
- Prima em Gessos (estuques) e argamassas e selecione Placa de gesso cartonado. Prima Aceitar.
- Coloque a espessura de **1.5 cm**. Prima Aceitar.

|                               |                     |                      | Elemento                                                                                                    | ×        |
|-------------------------------|---------------------|----------------------|----------------------------------------------------------------------------------------------------|----------|
| ⊖Fachada ⊖Meeira ⊖F           | Parede interior (   | ) Fachada cortina (  | Muro de cave O Cobertura O Consola 🖲 Laje entre pisos O Laje térrea                                                                                                    | -        |
| Referência Linóleo + Laje ma  | aciça + Teto falso  |                      | R & Q S & 0 B                                                                                                    | -        |
| Descrição                     |                     |                      |                                                                                                    |          |
| Definição por camadas (     + | ) Definição simplif | icada                |                                                                                                    |          |
| Camadas                       | Espessura (cm)      | Condutibilidade (W/( |                                                                                                    |          |
| Linóleo                       | 1.00                | 0.170                | (p) ////////////////////////////////////                                                                                                    |          |
| Betão cavernoso               | 8.00                | 1.350                |                                                                                                    |          |
| Betão armado                  | 20.00               | 2.000                | Camadas                                                                                                    |          |
| Caixa de ar                   | 30.00               | 1.875                | 1 - Linóleo: 1 cm<br>2 - Betão cavernoso: 8 cm                                                                                                    |          |
| Placa de gesso cartonado      | 1.50                | 0.250                | 3 - Betão armado: 20 cm                                                                                                    |          |
| <                             |                     | >                    | 4 - Cairaí de ar-30 cm<br>5 - Blacaí de gos cartonado: 1.5 cm<br>Espessura total: 60.5 cm                                                                                                    |          |
| Pontes térmicas pontuais (po  | r m²) Pontes tér    | micas lineares       | Caracterização térmica                                                                                                    |          |
| + 🗗 🗙                         | + 🗗 🗙               | (                    | Coeficiente de transmissão térmica (arrefecimento): 1.29 W/(m³-K)                                                                                                    |          |
| X (W/K)                       | Тіро                | (W/(m-K)) Sej        | Coeficiente de transmissió terrincia (aquecimento): 1.57 W/(m <sup>4</sup> /k)<br>Laja inferior<br>Coeficiente de transmissió terrincia (arenfecimento): 1.57 W/(m <sup>4</sup> /k)<br>Coeficiente de transmissió terrincia (aquecimento): 1.27 W/(m <sup>4</sup> /k)<br>Laja inferior exposta à intempérie<br>Coeficiente de transmissió terrincia (arenfecimento): 1.73 W/(m <sup>4</sup> /k) |          |
| Coeficiente de absorção       | 0.60                | >                    | Coeficiente de transmissão térmica (aquecimento): 1.54 W/(/m²-k)<br>Capacidade térmica: 94448.84 //m²-k                                                                                                    |          |
| Aceitar                       |                     |                      | C                                                                                                    | Cancelar |

Fig. 3.79

- Prima Aceitar.
- Com o pavimento Linóleo + Laje maciça + ETICS selecionado, prima em 🖉 Editar.
- Prima em + Adicionar para acrescentar uma camada de material à solução construtiva.
- Prima em 🕮 Materiais da biblioteca LNEC.

- Prima em Revestimento de pisos ou de paredes e selecione Linóleo. Prima duplamente Aceitar.
- Prima em + Adicionar para acrescentar uma camada de material à solução construtiva.
- Prima em <del>4</del> Importar, selecione Betão cavernoso</del> e prima duplamente Aceitar.
- Prima em + Adicionar para acrescentar uma camada de material à solução construtiva.
- Prima em <del>4</del> Importar, selecione Betão armado e prima duplamente Aceitar.
- Prima em + Adicionar para acrescentar uma camada de material à solução construtiva.
- Prima em 🗧 Importar, selecione Argamassa e prima Aceitar.
- Altere a espessura para 0.5 cm. Prima Aceitar.
- Prima em + Adicionar para acrescentar uma nova camada de material à solução construtiva.
- Prima em 🖤 Materiais da biblioteca LNEC.
- Prima em Isolantes e selecione Poliestireno expandido (EPS). Prima Aceitar.
- Coloque a espessura de 6 cm. Prima Aceitar.
- Com a camada Argamassa selecionada, prima em 🖷 Copiar para acrescentar uma nova camada igual.
- Selecione a nova camada de Argamassa e prima em 🖻 Editar.
- Coloque uma espessura de 0.8 cm e prima Aceitar.

|                                                    |                           | Elemento                  |                |                                                                                                    | ×       |
|----------------------------------------------------|---------------------------|---------------------------|----------------|----------------------------------------------------------------------------------------------------|---------|
| ○ Fachada ○ Meeira ○ Parede                        | interior OFachada cortina | ⊖ Muro de cave ⊃ Cobertu  | ra 🔿 Consola   | Laje entre pisos      Laje térrea                                                                                                    | -       |
| Referência Linóleo + Laje maciça +                 | ETICS                     |                           |                | R & Q G & V B                                                                                                    | -       |
| Descrição                                          |                           |                           |                |                                                                                                    |         |
| © Definição por camadas ○ Definição + 20 □ × 1 ▲ ▼ | nição simplificada        |                           | \$             |                                                                                                    |         |
| Camadas                                            | Espessura (cm)            | Condutibilidade (W/(m·K)) | Resistência ^  | Camadas                                                                                                    |         |
| Linóleo                                            | 1.00                      | 0.170                     |                | 1 - Linóleo: 1 cm                                                                                                    |         |
| Betão cavernoso                                    | 8.00                      | 1.350                     |                | 2 - Betão cavernoso: 8 cm                                                                                                    |         |
| Betão armado                                       | 20.00                     | 2.000                     |                | 3 - Betão armado: 20 cm<br>4 - Argamassa: 0.5 cm                                                                                                    |         |
| Argamassa                                          | 0.50                      | 1.300                     |                | 5 - Poliestireno expandido (EPS): 6 cm                                                                                                    |         |
| Poliestireno expandido (EPS)                       | 6.00                      | 0.042                     |                | 6 - Argamassa: 0.8 cm                                                                                                    |         |
| Argamassa                                          | 0.80                      | 1.300                     | ×              | Espessura total: 36.3 cm                                                                                                    |         |
| <                                                  |                           |                           | >              | Caracterização termica                                                                                                    |         |
| Pontes térmicas pontuais (por m <sup>2</sup> )     | Pontes térmicas lineares  |                           |                | Laje superior<br>Coeficiente de transmissão térmica (arrefecimento): 0.50 W/(m <sup>2</sup> ·K)                                                                                                    |         |
| + 🖓 🗙                                              | + 🗗 🗙                     |                           |                | Coeficiente de transmissão térmica (aquecimento): 0.54 W/(m²-K)                                                                                                    |         |
| X (W/K)                                            | Тіро                      | (W/(m·K))                 | Separação (cm) | Laje inferior<br>Coeficiente de transmissão térmica (arrefecimento): 0.54 W/(m²-K)<br>Coeficiente de transmissão térmica (arrefecimento): 0.55 W/(m²-K)                                                                                                    |         |
| Coeficiente de absorcão 0.60                       |                           |                           |                | Celicitatie de carantisado tarritas (aquecimiento), cos ovy(m. k.)<br>Laje inflore aposta à internepérie<br>Ceceliciente de transmissio térmica (aquecimiento): 0.56 W/(m <sup>2</sup> K)<br>Ceceliciente de transmissio térmica (aquecimiento): 0.54 W/(m <sup>3</sup> K)<br>Capacidade térmica: 9133497 J/m <sup>2</sup> K |         |
| Aceitar                                            |                           |                           |                |                                                                                                    | ancelar |

Fig. 3.80

#### • Prima Aceitar.

Prossegue-se agora com a definição das coberturas.

Existem dois tipos de coberturas a definir.

 Com a Cobertura plana invertida (Pavimento + Poliestireno extrudido + Laje maciça + Teto falso) selecionada, prima em 
 Editar.

- Prima em + Adicionar para acrescentar uma camada de material à solução construtiva.
- Prima em Revestimentos de pisos ou de paredes e selecione Cerâmica vidrada/grés cerâmico. Prima Aceitar.
- Coloque em referência Pavimento grés rústico. Prima Aceitar.
- Prima em + Adicionar para acrescentar uma camada de material à solução construtiva.
- 🔹 Prima em 🚝 Importar, selecione Argamassa e prima Aceitar.
- Altere a espessura para 4 cm. Prima Aceitar.
- Prima em + Adicionar para acrescentar uma camada de material à solução construtiva.
- Coloque os dados de acordo com a figura seguinte.

|                                                                        | Νονο                                                                                                    | ×      |  |  |  |  |  |
|------------------------------------------------------------------------|----------------------------------------------------------------------------------------------------|--------|--|--|--|--|--|
| Referência                                                             | Referência Geotêxtil de poliéster                                                                                                    |        |  |  |  |  |  |
| Tipo de carr<br>Espessura<br>Densidade<br>(Calor espec<br>Factor de re | hada Sólida<br>0.10 cm<br>250.00 kg/m³<br>bilidade O Resistência térmica 0.040 W/(m-K)<br>ifico 1000.00 J/(kg-K)<br>sistência à difusão do vapor de água 1.0 | 1 1    |  |  |  |  |  |
| Cor                                                                    | Trama Aspecto do material                                                                                                    | ncelar |  |  |  |  |  |

Fig. 3.81

- Prima Aceitar.
- Prima em + Adicionar para acrescentar uma nova camada de material à solução construtiva.
- Prima em 🤷 Materiais da biblioteca LNEC.
- Prima em Isolantes e selecione Poliestireno extrudido (XPS). Prima Aceitar.
- Coloque em espessura 8 cm. Prima Aceitar.
- Selecione a camada Geotêxtil de poliéster e prima em 🖷 Copiar.
- Prima em + Adicionar para acrescentar uma nova camada de material à solução construtiva.
- Prima em 🖤 Materiais da biblioteca LNEC.
- Prima em Materiais de impermeabilização e mastiques e selecione Membranas flexíveis impregnadas com betume. Prima Aceitar.
- Coloque em referência Impermeabilização asfáltica monocamada colada e em espessura 0.4 cm. Prima Aceitar.
- Prima em + Adicionar para acrescentar uma nova camada de material à solução construtiva.
- Prima em 

   Materiais da biblioteca LNEC.

- Prima em Betões e selecione Betão celular autoclavado. Prima Aceitar.
- Coloque em espessura 5 cm, altere a cor e trama de acordo com as figuras seguintes. Prima Aceitar.

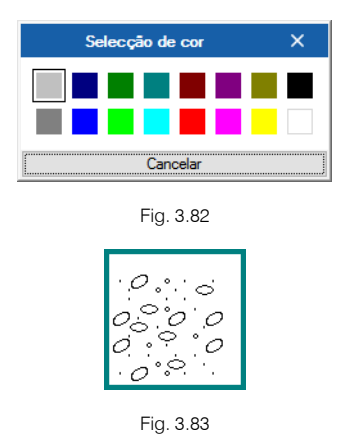

- Prima em + Adicionar para acrescentar uma nova camada de material à solução construtiva.
- Prima em 🚝 Importar, selecione Betão armado e prima duplamente Aceitar.
- Prima em + Adicionar para acrescentar uma nova camada de material à solução construtiva.
- Coloque em referência Caixa de ar, selecione a opção Caixa de ar e coloque os dados numéricos da figura seguinte. Prima Aceitar.

|                        | Novo                        | ×    |
|------------------------|-----------------------------|------|
| Referência Caixa de ar |                             | INET |
| Tipo de camada         | Caixa de ar 🗸 🗸             |      |
| Espessura              | 20.00 cm                    | -    |
| Resistência térmica    | 0.160 (m <sup>2</sup> -K)/W | 4    |

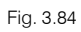

- Prima em + Adicionar para acrescentar uma nova camada de material à solução construtiva.
- Prima em 🤷 Materiais da biblioteca LNEC.
- Prima em Gessos (estuques) e argamassas e selecione Placa de gesso cartonado. Prima Aceitar.
- Coloque a espessura com **1.5 cm**. Prima Aceitar.

Manual do utilizador

61

|                                                            | Eleme                                         | nto                                                                                                    | ×      |
|------------------------------------------------------------|-----------------------------------------------|----------------------------------------------------------------------------------------------------|--------|
| ○ Fachada ○ Meeira ○ Parede interior ○                     | Fachada cortina 🔿 Muro de cave 💿 Cob          | e <b>rtura</b> 🔿 Consola 🔿 Laje entre pisos 🔿 Laje térrea                                                                                                    | 4      |
| Referência Cobertura plana invertida (Pavimento            | + Poliestireno extrudido + Laje maciça + Teto | <b>₭ ಔ ֎ ℱ Ջ එ Ћ</b>                                                                                                    | -      |
| Descrição                                                  |                                               |                                                                                                    |        |
| © Definição por camadas ○ Definição simplífic     +        | ada                                           |                                                                                                    |        |
| Camadas                                                    | Espessura (cm) Condutibilidade (W/(m)         | ©                                                                                                    |        |
| Impermeabilização asfáltica monocamada colada              | 0.40 0.230                                    | ······································                                                                                                    |        |
| Betão celular autoclavado                                  | 5.00 0.190                                    |                                                                                                    |        |
| Betão armado                                               | 20.00 2.000                                   | - Constan                                                                                                    |        |
| Caixa de ar                                                | 20.00 1.250                                   | 1 - Pavimento grés nústico: 1 cm                                                                                                    |        |
| Placa de gesso cartonado                                   | 1.50 0.250                                    | 2 - Argamassa: 4 cm                                                                                                    |        |
|                                                            |                                               | 3 - Geotèxtil de poliéster: 0.1 cm<br>4 - Poliestireno extrudido (XPS): 8 cm                                                                                                    |        |
| <                                                          | >                                             | 5 - Geotèxtil de poliéster: 0.1 cm                                                                                                    |        |
| Pontes térmicas pontuais (por m <sup>2</sup> ) Pontes térm | icas lineares                                 | 6 - Impermeabilização asfáltica monocamada colada: 0.4 cm<br>7 - Batão celular autoclavado: 5 cm                                                                                         |        |
| + 🗗 🗙 + 🗗 🗙                                                |                                               | 8 - Betão armado: 20 cm                                                                                                    |        |
| X (W/K) Tipo                                               | (W/(m·K)) Separação (cm)                      | 9 - Caixa de ar. 20 cm<br>10 - Placa de gesso cartonado: 1.5 cm<br>Espessura total: 60.1 cm                                                                                              |        |
|                                                            |                                               | Caracterização térmica<br>Coeficiente de transmissão térmica (anrefecimento): 0.33 W/(m <sup>3</sup> .4)<br>Coeficiente de transmissão térmica (anuacimanto): 0.33 W/(m <sup>3</sup> .0) |        |
| Coeficiente de absorção 0.60 年                             |                                               | Capacidade términa: 95155.92.2/m <sup>4</sup> K                                                                                                    |        |
| Aceitar                                                    |                                               | Car                                                                                                    | ncelar |

Fig. 3.85

### • Prima Aceitar.

A próxima cobertura a definir é praticamente igual à anteriormente definida, a única diferença diz respeito ao facto de não existir teto falso mas sim reboco. Assim, pretende-se exportar a cobertura definida para a biblioteca e posteriormente importá-la para a nova e proceder às alterações necessárias.

• Com a cobertura anteriormente definida selecionada, prima em 👎 Exportar o elemento para um ficheiro.

|   | Referência                                                                                | Тіро             |   |
|---|-------------------------------------------------------------------------------------------|------------------|---|
| 1 | Betão armado + Poliestireno extru                                                         | Laje térrea      |   |
| 2 | Tijolo furado (15) + XPS (5) + Tijolo furado (11) + Estuque                               | Meeira           |   |
| 3 | ETICS (6) + BTérmico (24) + Estuque                                                       | Fachada          |   |
| 4 | Placa gesso + Lã de rocha + Placa de gesso                                                | Parede interior  |   |
| 5 | Betão armado + Lã de rocha + Placa de gesso                                               | Parede interior  |   |
| 6 | Linóleo + Laje maciça + Teto falso                                                        | Laje entre pisos |   |
| 7 | Cobertura plana invertida (Pavimento + Poliestireno extrudido + Laje maciça + Teto falso) | Cobertura        |   |
| 8 | Cobertura plana invertida (Pavimento + Poliestireno extrudido + Laje maciça + Reboco)     | Cobertura        | 8 |
| 9 | Linóleo + Laje maciça + ETICS                                                             | Laje entre pisos |   |

Fig. 3.86

• Surge a janela Exportar, com a indicação da diretoria da biblioteca, prima Aceitar.

Exportar ao disco os elementos usados na obra Directoria de trabalho C:\Users\Paulo Oliveira\AppData\Roaming\CYPE Ingenieros\v2024.b\config\bibs 0 Ficheiros Exportar Referência Nor 0 Betão armado + Poliestireno extrudido (XPS) В... Tijolo furado (15) + XPS (5) + Tijolo furado (11) + Estuque 0 Ti... ETICS (6) + BTérmico (24) + Estuque E.... 0 Placa gesso + Lã de rocha + Placa de gesso PI... 0 Betão armado + Lã de rocha + Placa de gesso B... Linóleo + Laie macica + Teto falso 63 Li... • Cobertura plana invertida (Pavimento + Poliestireno extrudido + Laje maciça + Teto falso) 13 С... Cobertura plana invertida (Pavimento + Poliestireno extrudido + Laje maciça + Reboco) C... 0 63 V Linóleo + Laie macica + ETICS Li... O elemento tem um ficheiro associado. Se o selecciona, substituirá os seus dados. .bib745 Aceitar Cancelar

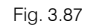

- Selecione a cobertura que falta definir, neste caso a Cobertura plana invertida (Pavimento + Poliestireno extrudido + Laje maciça + Reboco) e prima em 
   Editar.
- Prima em 🗧 Importar, selecione a cobertura anteriormente definida e prima Aceitar.

| Eleme                                                                                        | nto                                                                                                   | ×   |
|----------------------------------------------------------------------------------------------|----------------------------------------------------------------------------------------------------|-----|
| ○ Fachada ○ Meeira ○ Parede interior ○ Fachada cortina ○ Muro de cave ④ Cob                  | ertura 🔿 Consola 🔿 Laje entre pisos 🔿 Laje térrea                                                     | ₽., |
| Referência Cobertura plana invertida (Pavimento + Poliestireno extrudido + Laje maciça + Reb | 200) 🗶 🎕 🍳 🎜 🕾 🖑 🖥 🙀                                                                                  | -   |
| Descrição                                                                                    | Importar X                                                                                            | k – |
|                                                                                              | Directoria de trabalho<br>C:\Users\Paulo Oliveira\AppData\Roaming\CYPE Ingenieros\v2024.b\config\bibs |     |
| Definição por camadas O Definição simplificada                                               | Cobertura plana invertida (Pavimento + Poliestireno extrudido + Laje maciça + Teto falso)             | ~   |
| + ∥ I × I ▲ ▼<br>Camadas Espessura (cm) Condutibilidade (W/(m-K)) Resistência térmica (      | .bib74                                                                                                | 45  |
|                                                                                              | Aceitar                                                                                               |     |

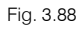

O programa importa a solução construtiva da cobertura, bem como a sua referência, procede-se assim às seguintes alterações.

- Altere a referência para Cobertura plana invertida (Pavimento + Poliestireno extrudido + Laje maciça + Reboco).
- Selecione a camada Caixa de ar e prima em X Apagar.
- Selecione a camada Placa de gesso cartonado e prima em X Apagar.
- Prima em + Adicionar para acrescentar uma nova camada de material à solução construtiva.
- Prima em Gessos (estuques) e argamassas e selecione Argamassa e reboco tradicional. Prima Aceitar.
- Coloque em referência Reboco tradicional. Prima Aceitar.

|        |    | •          |
|--------|----|------------|
| Nanual | do | utilizador |

|                                                             |                     | Element                     | o                 |                                                                                                    | ×      |
|-------------------------------------------------------------|---------------------|-----------------------------|-------------------|----------------------------------------------------------------------------------------------------|--------|
| ○Fachada ○Meeira ○Parede interior ○F                        | achada cortina      | O Muro de cave              | tura 🔿 Consola    | ◯ Laje entre pisos ◯ Laje térrea                                                                                                   | 4      |
|                                                             |                     |                             | <u>,</u>          |                                                                                                    | 4      |
| Referência Cobertura plana invertida (Pavimento -           | + Poliestireno extr | udido + Laje maciça + Keboc | 0)                |                                                                                                    |        |
| Descrição                                                   |                     |                             |                   | <b>2</b>                                                                                                    |        |
|                                                             |                     |                             | ~                 |                                                                                                    |        |
| Definição por camadas      O Definição simplifica           | ada                 |                             | ~                 |                                                                                                    |        |
| + ∥ 🗗 🗙   ▲ 🔻                                               | 5 ( )               | C 1 (17) 1 00/// 10)        | B 10 17 A         | (i)<br>(i)                                                                                                    |        |
| Camadas<br>Contéctil de polifeter                           | Espessura (cm)      | Condutibilidade (W/(m·K))   | Resistencia ter m | i i i                                                                                                    |        |
| Impermeabilização asfáltica monocamada colada               | 0.10                | 0.040                       | 0                 | Camadas                                                                                                    |        |
| Betão celular autoclavado                                   | 5.00                | 0.190                       | 0                 | 1 - Pavimento grés rústico: 1 cm                                                                                                   |        |
| Betão armado                                                | 20.00               | 2.000                       | 0                 | 2 - Argamassa: 4 cm                                                                                                    |        |
| Reboco tradicional                                          | 2.00                | 1.300                       | 0                 | 3 - Geotêxtil de poliéster: 0.1 cm<br>4 - Poliestireno extrudido (XPS): 8 cm                                                       |        |
|                                                             | •                   |                             | ~                 | 5 - Geotêxtîl de poliéster: 0.1 cm                                                                                                 |        |
| <                                                           |                     |                             | >                 | 6 - Impermeabilização asfáltica monocamada colada: 0.4 cm                                                                          |        |
| Pontes térmicas pontuais (por m <sup>2</sup> ) Pontes térmi | cas lineares        |                             |                   | 7 - Betao celular autoclavado: 5 cm<br>8 - Betão armado: 20 cm                                                                     |        |
| + 🗗 🗙 🛛 + 🖻 🗙                                               |                     |                             |                   | 9 - Reboco tradicional: 2 cm                                                                                                    |        |
| X (W/K) Tipo                                                |                     | (W/(m·K))                   | Separação (cm)    | Espessura total: 40.6 cm                                                                                                    |        |
|                                                             |                     |                             |                   | Caracterização termica                                                                                                    |        |
|                                                             |                     |                             |                   | Coeficiente de transmissão térmica (anelecimento): 0.35 W/(m K)<br>Coeficiente de transmissão térmica (aquecimento): 0.36 W/(m²·K) |        |
|                                                             |                     |                             |                   | Capacidade térmica: 95452.04 J/m <sup>3</sup> -K                                                                                   |        |
| Coeficiente de absorção 0.60 🖕                              |                     |                             |                   |                                                                                                    |        |
| Aceitar                                                     |                     |                             |                   | Car                                                                                                    | ncelar |

Fig. 3.89

Prima Aceitar. •

Prossegue-se agora com a definição das Portas.

Prima sobre Portas.

| 💕 Edifício                     |
|--------------------------------|
| 🚊 📲 Bibliotecas                |
| 🖃 🐨 Compartimentos             |
| 🖅 🛅 Elementos                  |
| 🖶 🔐 📴 Portas                   |
| 🛓 📲 Janelas 🗟                  |
| 🗄 🖓 🚰 Pontes térmicas lineares |
| 🖕 💕 Projecto                   |
| 🛓 🦽 🧬 Piso 0                   |
| 🖶 🧬 Piso 1                     |
| 🖶 🧬 Piso 2                     |
| 🛓 🖅 Piso 3                     |
| 🛓 🦽 Piso 4                     |
| 🗄  🛷 Não útil                  |
|                                |

Fig. 3.90

Existem dois tipos de portas a definir.

- Com a Porta dupla selecionada prima em 🖉 Editar.
- Coloque os dados de acordo com a figura seguinte e prima Aceitar. •

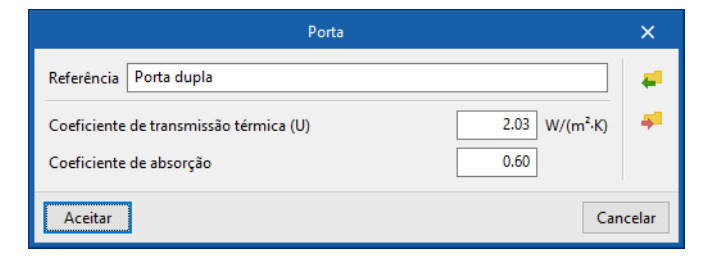

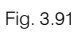

Com a Porta interior selecionada prima em 🖉 Editar. ٠

• Coloque os dados de acordo com a figura seguinte e prima Aceitar.

|             | Porta                                                |      | ×     |  |
|-------------|------------------------------------------------------|------|-------|--|
| Referência  | Porta interior                                       |      | #     |  |
| Coeficiente | Coeficiente de transmissão térmica (U) 2.03 W/(m²-K) |      |       |  |
| Coeficiente | de absorção                                          | 0.60 |       |  |
| Aceitar     | ]                                                    | Can  | celar |  |

Fig. 3.92

Prossegue-se agora com a definição das Janelas.

• Prima sobre Janelas.

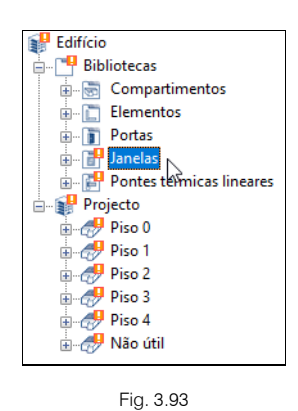

Existem quatro tipos de janelas a definir.

- Com a Janela 2 selecionada prima em 🖉 Editar.
- Coloque o valor 2.0 W/(m<sup>2</sup> K) em Coeficiente de transmissão térmica.
- Prima Aceitar.
- Com a Janela 1 selecionada prima em 🍳 Editar.
- Coloque o valor 2.0 W/(m<sup>2</sup> K) em Coeficiente de transmissão térmica.
- Prima Aceitar.
- Com a Janela interior selecionada prima em 🖉 Editar.
- Coloque o valor 2.0 W/(m<sup>2</sup> K) em Coeficiente de transmissão térmica.
- Prima Aceitar.
- Com a Porta envidraçada exterior selecionada prima em 🖉 Editar.
- Coloque o valor 2.0 W/(m<sup>2</sup> K) em Coeficiente de transmissão térmica.
- Prima Aceitar.

Pretende-se agora definir as pontes térmicas lineares, ou seja, indicar às arestas importadas do modelo BIM os respetivos valores de coeficiente de transmissão térmica.

• Na árvore, prima em Pontes térmicas lineares.

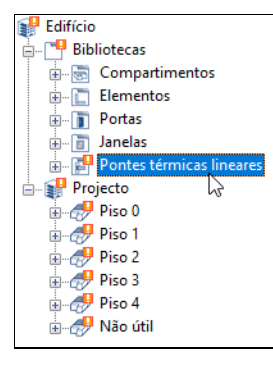

Fig. 3.94

Visualizam-se todas as arestas detetadas, as quais apresentam um valor por defeito de 0.5 no Psi, faltando por parte do utilizador confirmar ou alterar tal valor.

|    |   | Referência      | Psi  | Valor       |   |
|----|---|-----------------|------|-------------|---|
| 1  | ? | LWo [B]Tijolo   | 0.50 | Sem definir |   |
| 2  | ? | TW [B]Tijolo    | 0.50 | Sem definir |   |
| 3  | ? | LFi [B]Tijolo f | 0.50 | Sem definir | Δ |
| 4  | ? | TFms [B]Tijol   | 0.50 | Sem definir | Δ |
| 5  | ? | LWo [B]ETICS    | 0.50 | Sem definir |   |
| 6  | ? | LFi [B]ETICS (  | 0.50 | Sem definir |   |
| 7  | ? | TFms [B]ETIC    | 0.50 | Sem definir |   |
| 8  | ? | TW [B]ETICS     | 0.50 | Sem definir |   |
| 9  | ? | LWi [C]Placa    | 0.50 | Sem definir |   |
| 10 | ? | TFi [C]Placa    | 0.50 | Sem definir |   |
| 11 | ? | CFs [C]Placa    | 0.50 | Sem definir |   |
| 12 | ? | TW [C]Placa     | 0.50 | Sem definir |   |
| 13 | ? | TW [C]Placa     | 0.50 | Sem definir |   |
| 14 | ? | TFs [C]Placa    | 0.50 | Sem definir |   |
| 15 | ? | TFi [F]Linóle   | 0.50 | Sem definir |   |
| 16 | ? | LWo [C]Placa    | 0.50 | Sem definir |   |
| 17 | ? | CW [B]ETICS     | 0.50 | Sem definir |   |
| 18 | ? | CW [BIETICS     | 0.50 | Sem definir |   |

Fig. 3.95

A definição de uma ponte térmica linear pode ser manual ou automática. A definição manual realiza-se através da edição da ponte térmica e preenchimento do respetivo coeficiente de transmissão térmica, existem bibliotecas predefinidas para importação dos valores.

|            | Ponte térmica linear                                                  |             | ×      |
|------------|-----------------------------------------------------------------------|-------------|--------|
| Referência | jolo furado (11) + Estuque-[B]ETICS (6) + BTérmico (24) + Estuque(90) | € ISO 14683 | #      |
| Descrição  | ▲                                                                     | 🖕 ISO 10211 |        |
| Psi        | 0.50 W/(m·K)                                                          |             |        |
| Valor      | Sem definir v                                                         |             |        |
| Aceitar    | ]                                                                     | Can         | icelar |

Fig. 3.96

A definição automática será descrita de seguida.

No grupo Arestas, prima no ícone
 Processamento de arestas.

|         | Processamento de arestas X                                                                                                    |  |
|---------|----------------------------------------------------------------------------------------------------|--|
|         | Análise de pontes térmicas lineares para calcular as correspondentes transmitâncias, em função das características das soluções construtivas adoptadas.<br>Esta análise será realizada tendo em conta as especificações aplicáveis em função da norma seleccionada para o cálculo da transmitância térmica em pontes térmicas lineares.<br>A importação de modelos de informação do edifício (BIM) centra-se na descrição geométrica do edifício, deixando a informação técnica para a sua introdução em programas específicos.<br>Portanto, para a detecção de pontes térmicas lineares, o programa deve realizar uma gestão em duas etapas. Na primeira etapa importam-se 'Arestas' como entidades puramente geométricas, obitidas da intersecção entre os diferentes elementos construtivos. Na segunda etapa 'Erocessamento de arestas' obtêm-se as pontes térmicas lineares a partir das arestas e em função da descrição do edifício desde o ponto de vista da análise térmica (zonamento, descrição dos espaços, etc.) |  |
|         | Configuração                                                                                                    |  |
|         | Deseja continuar?                                                                                                    |  |
| Aceitar | Cancelar                                                                                                    |  |

Fig. 3.97

 Prima em Configuração e selecione a norma REH e ative a opção O isolante térmico da parede contacta com a caixilharia, de acordo com a figura seguinte.

| Configuração                                                                                                    | ×           |
|----------------------------------------------------------------------------------------------------|-------------|
| Norma REH ~                                                                                                    |             |
| SCE. Desempenho Energético dos Edifícios de Habitação.                                                                                                    |             |
| Cálculo de pontes térmicas lineares.                                                                                                    |             |
| O isolante térmico da parede contacta com a caixilharia                                                                                                    |             |
| Análise numérica de pontes térmicas lineares (EN ISO 10211)                                                                                                    |             |
| Módulo desenvolvido como parte do projecto de investigação 'Desenvolvimento de ferramenta software para integração da análise<br>numérica de pontes térmicas no cálculo da necessidade energética de edifícios', financiado pelo 'Centro para el Desarrollo Tecnológ<br>Industrial (CDTI)', co-financiado pelo 'Fundo Europeu de Desenvolvimento Regional (FEDER)' e realizado em colaboração com o 'Gr<br>de Ingeniería Energética' do 'Departamento de Sistemas Industriales' da Universidade Miguel Hernández de Elche (Alicante). | jico<br>upo |
|                                                                                                    |             |
| Transmitância térmica desfavorável calculada segundo a norma ISO 13370 para elementos em contacto com o terreno:                                                                                                    |             |
| U Muro de cave 0.500 W/(m²·K)                                                                                                    |             |
| U Pavimento em contacto com o terreno 0.500 W/(m²-K)                                                                                                    |             |
| Definição manual do coeficiente de transmissão térmica linear 궡                                                                                                    |             |
| Aceitar                                                                                                    | ncelar      |

Fig. 3.98

• Prima Aceitar duplamente.

Surge agora as arestas convertidas em pontes térmicas lineares com a indicação do Psi calculado.

|      |       | Referência   | Psi  | Valor               |
|------|-------|--------------|------|---------------------|
| 1    | 10    | LWo [B]Tijo  | 0.50 | Introduzido         |
| 2    |       | LFi [B]Tijol | 0.80 | Parâmetros térmicos |
| 3    |       | TFms [B]Tij  | 0.50 | Parâmetros térmicos |
| 4    |       | LWo [B]ETI   | 0.40 | Parâmetros térmicos |
| 5    |       | LFi [B]ETIC  | 0.70 | Parâmetros térmicos |
| 6    |       | TFms [B]ET   | 0.15 | Parâmetros térmicos |
| 7    | ·     | Wi Janela 2  | 0.10 | Parâmetros térmicos |
| 8    |       | WI Janela 2  | 0.10 | Parâmetros térmicos |
| 9    |       | Ws Janela 2  | 0.10 | Parâmetros térmicos |
| 10   | • III | Wi Janela 1  | 0.10 | Parâmetros térmicos |
| 11   | -     | WI Janela 1  | 0.10 | Parâmetros térmicos |
| 12   |       | Ws Janela 1  | 0.10 | Parâmetros térmicos |
| 13   |       | TFms [C]Be   | 0.50 | Introduzido         |
| - 14 |       | TFmi [C]Be   | 0.50 | Introduzido         |
| 15   | - II- | Wi Porta e   | 0.10 | Parâmetros térmicos |
| 16   |       | WI Porta e   | 0.10 | Parâmetros térmicos |
| 17   |       | Ws Porta e   | 0.10 | Parâmetros térmicos |
| - 18 | -     | TFmi [B]Tij  | 0.50 | Parâmetros térmicos |

Fig. 3.99

Na árvore, em Projecto, existem os pisos, contendo os respetivos compartimentos, os quais possuem os elementos construtivos e pontes térmicas lineares.

Salienta-se que quando se seleciona um compartimento e o separador Dados, surge a possibilidade de definir a potência instalada de iluminação presente nesse compartimento. Ao introduzir um valor de potência, o programa utilizará esse valor para o cálculo das cargas térmicas, ignorando o valor introduzido na definição do compartimento tipo.

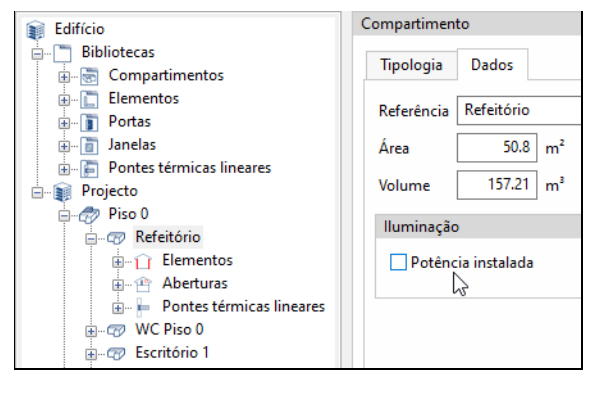

Fig. 3.100

## 3.5.2. Definição do modelo de cálculo

Pretende-se definir as condições climáticas, hipóteses e zonas a considerar para o cálculo das cargas térmicas do edifício.

- Prima sobre o separador Cargas térmicas.
- Prima em <sup>Const</sup> Dados da localização.

Surge a janela de configuração dos dados de localização e condições de dimensionamento para aquecimento e arrefecimento.

Poderá alterar os dados manualmente ou importar dados gravados em biblioteca. Neste exemplo será utilizada a base de dados da ASHRAE.

• Prima sobre o botão 🎑 Importar e selecione os dados que se indicam na figura.

|                                                                                                    | Importar                              |                                     |                   | ×        |  |  |
|----------------------------------------------------------------------------------------------------|---------------------------------------|-------------------------------------|-------------------|----------|--|--|
| ASHRAE .                                                                                                    |                                       |                                     |                   |          |  |  |
| R                                                                                                    | WMO regi                              | ion 6 - EU                          | ROPE              | ~        |  |  |
|                                                                                                    | País                                  | Portugal                            |                   | ~        |  |  |
|                                                                                                    | Nome da                               | estação                             | PORTO PEDRA RUBAS | · ·      |  |  |
| AOULA                                                                                                    | Nível perc                            | Nível percentil anual (Aquecimento) |                   | 99% ~    |  |  |
|                                                                                                    | Nível percentil anual (Arrefecimento) |                                     |                   |          |  |  |
|                                                                                                    | Temperaturas anuais                   |                                     |                   | 1% ~     |  |  |
|                                                                                                    | Temperaturas mensais                  |                                     | 2% ~              |          |  |  |
| Weather Data Viewer 6.0.                                                                                                    | Latitude (                            | <b>n</b>                            |                   | 41.25 N  |  |  |
| 2017 ASHRAE, www.ashrae.org                                                                                                    | Longitude                             | )<br>(°)                            |                   | 8.68 W   |  |  |
| Used with permission.                                                                                                    | Altitude                              | .()                                 |                   | 70.00 m  |  |  |
| Altitude 70.00 m<br>The data are provided "as is" without warranty of any kind, either expressed or implied. The entire risk<br>as to the quality and performance of the data is with you. In no event will ASHRAE be liable to you for<br>any damages, including without limitation any lost profits, lost savings, or other incidental or<br>consequential damages arising out of the use or inability to use the data. |                                       |                                     |                   |          |  |  |
| Aceitar                                                                                                    |                                       |                                     |                   | Cancelar |  |  |

Fig. 3.101

• Prima Aceitar para importar os dados selecionados.

| Dados da localização 🛛 🗙                                                                                        |                                                                                                    |                                           |                                                 |                                                   |                                                                |                                                                | ×        |
|----------------------------------------------------------------------------------------------------|----------------------------------------------------------------------------------------------------|-------------------------------------------|-------------------------------------------------|---------------------------------------------------|----------------------------------------------------------------|----------------------------------------------------------------|----------|
| Localização PORTO PE                                                                                            | DRA RUBAS                                                                                                    |                                           |                                                 |                                                   |                                                                |                                                                | ě        |
| Latitude<br>Longitude<br>Altitude                                                                               | 41.25       *       Coeficiente de reflexão da envolvente       0.20         -8.68       *       Fuso horário       0.0         70.00       m       ☑ Horário de verão (DST)       Mês inicial Abril ✓       Més final Outubro ✓ |                                           |                                                 |                                                   |                                                                | vs<br>H                                                        |          |
| Condições de dimensionamento para aquecimento                                                                   |                                                                                                    |                                           |                                                 |                                                   |                                                                |                                                                |          |
| Temperatura seca     3.4     *C     Humidade relativa     80.0     %     Temperatura do terreno     11.2     *C |                                                                                                    |                                           |                                                 |                                                   |                                                                |                                                                |          |
| Condições de dimension                                                                                          | amento para arrefecir                                                                                                    | nento                                     |                                                 |                                                   |                                                                |                                                                |          |
| Cálculo de cargas de<br>arrefecimento por mês                                                                   | Temperatura seca de<br>dimensionamento<br>(°C)                                                                                                    | Temperatura húmida<br>coincidente<br>(°C) | Oscilação diária da<br>temperatura seca<br>(°C) | Oscilação diária da<br>temperatura húmida<br>(°C) | Profundidade ótica do céu<br>limpo para a irradiação<br>direta | Profundidade ótica do céu<br>limpo para a irradiação<br>difusa |          |
| Janeiro                                                                                                    | 15.7                                                                                                    | 12.3                                      | 6.9                                             | 4.9                                               | 0.333                                                          | 2.503                                                          |          |
| Fevereiro                                                                                                    | 17.5                                                                                                    | 11.8                                      | 7.8                                             | 5.7                                               | 0.342                                                          | 2.464                                                          |          |
| Março                                                                                                    | 21.8                                                                                                    | 12.9                                      | 8.3                                             | 6.6                                               | 0.375                                                          | 2.379                                                          |          |
| Abril                                                                                                    | 22.9                                                                                                    | 14.6                                      | 7.9                                             | 6.1                                               | 0.374                                                          | 2.391                                                          |          |
| Maio                                                                                                    | 26.0                                                                                                    | 16.8                                      | 7.8                                             | 5.8                                               | 0.382                                                          | 2.395                                                          |          |
| Junho                                                                                                    | 28.7                                                                                                    | 18.0                                      | 8.0                                             | 5.8                                               | 0.385                                                          | 2.402                                                          |          |
| Julho                                                                                                    | 30.1                                                                                                    | 19.5                                      | 8.5                                             | 5.8                                               | 0.375                                                          | 2.42                                                           |          |
| Agosto                                                                                                    | 29.9                                                                                                    | 18.7                                      | 8.8                                             | 5.6                                               | 0.387                                                          | 2.384                                                          |          |
| Setembro                                                                                                    | 27.7                                                                                                    | 17.6                                      | 8.3                                             | 5.1                                               | 0.376                                                          | 2.437                                                          |          |
| Outubro                                                                                                    | 24.6                                                                                                    | 16.8                                      | 7.6                                             | 5.2                                               | 0.368                                                          | 2.475                                                          |          |
| Novembro                                                                                                    | 19.3                                                                                                    | 14.9                                      | 7.1                                             | 5.1                                               | 0.34                                                           | 2.508                                                          |          |
| Dezembro                                                                                                    | 16.2                                                                                                    | 13.7                                      | 6.7                                             | 5.0                                               | 0.328                                                          | 2.509 ¥                                                        |          |
| Aceitar                                                                                                    |                                                                                                    |                                           |                                                 |                                                   |                                                                |                                                                | Cancelar |

Fig. 3.102

• Prima Aceitar.

Prima agora sobre <sup>(1)</sup> Opções de cálculo.

| Opções de cálculo                           | ×      |  |  |
|---------------------------------------------|--------|--|--|
| Cálculo de cargas térmicas de aquecimento   |        |  |  |
| Método de cálculo ASHRAE                    |        |  |  |
| Cálculo da carga latente                    |        |  |  |
| ☐ Majoração da carga                        |        |  |  |
| ☐ Majoração da carga por orientação         |        |  |  |
| Cálculo de cargas térmicas de arrefecimento |        |  |  |
| Anual ~                                     |        |  |  |
| ☐ Majoração da carga latente                |        |  |  |
| ☐ Majoração da carga sensível               |        |  |  |
|                                             |        |  |  |
| 🗌 Gravar como opções por defeito            |        |  |  |
| Aceitar Valores de instalação Car           | ncelar |  |  |

Fig. 3.103

Neste diálogo poderá modificar as opções de cálculo para o cálculo das cargas térmicas. No cálculo das cargas térmicas de aquecimento é possível selecionar para método de cálculo a norma EN 12831 ou a ASHRAE. No cálculo das cargas térmicas de arrefecimento o programa utiliza o método ASHRAE.

• Prima Aceitar para manter as opções predefinidas.

Pretende-se definir as zonas e respetivos compartimentos.

• Prima em Hipóteses, mantenha a referência e prima Aceitar.

| Editar                 | ×        |
|------------------------|----------|
| Hipóteses              |          |
| Referência Hipóteses 1 |          |
| Aceitar                | Cancelar |

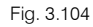

Neste exemplo será criada uma zona para cada piso que englobará os respetivos espaços úteis.

- Prima em 🛈 Zona.
- Coloque em referência Zona 0.

| Editar                     | ×        |
|----------------------------|----------|
| Zona                       |          |
| Referência Zona 0          |          |
| Selecção de compartimentos |          |
| Aceitar                    | Cancelar |

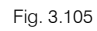

Para selecionar os compartimentos que serão incluídos nesta zona, prima em Seleção de compartimentos e selecione apenas os compartimentos que serão climatizados no Piso 0, todos com exceção do WC Piso 0.

| Selecção de compartimentos                                                                                                    |     | ×      |
|----------------------------------------------------------------------------------------------------|-----|--------|
| Projecto     Projecto     Projecto |     | ^      |
|                                                                                                    |     | ~      |
| Aceitar                                                                                                    | Car | ncelar |

Fig. 3.106

• Prima duplamente Aceitar.

Pretende-se criar uma nova zona.

- Na árvore prima em Hipóteses 1.
- Prima em 🛈 Zona.

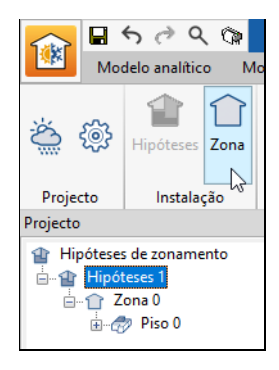

Fig. 3.107

• Coloque em referência Zona 1.

| Editar                     | ×        |
|----------------------------|----------|
| Zona                       |          |
| Referência Zona 1          |          |
| Selecção de compartimentos |          |
| Aceitar                    | Cancelar |

Fig. 3.108

- Prima em 🖻 Seleção de compartimentos.
- Ative o Piso 1 e desative o compartimento WC, de acordo com a figura seguinte.

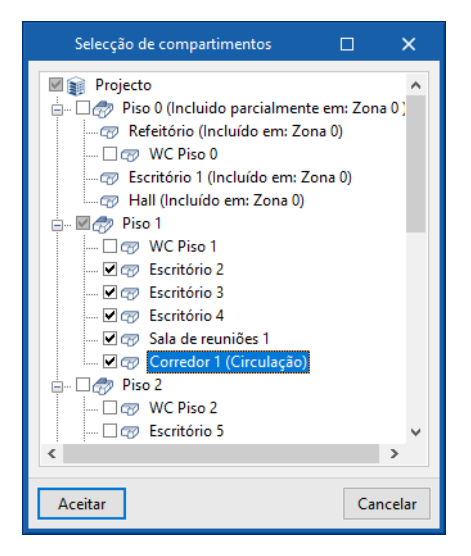

Fig. 3.109

- Prima duplamente Aceitar.
- Repita o procedimento para criar as zonas: Zona 2 e Zona 3, de acordo com a figura seguinte.

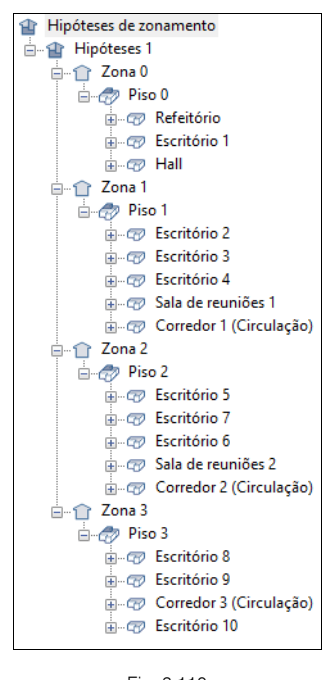

Fig. 3.110

Termina desta forma a definição do modelo de cálculo do edifício.

# 3.5.3. Cálculo e análise de resultados

• Para efetuar ou atualizar o cálculo dos resultados prima sobre o botão 🗰 Atualizar resultados.

Após o cálculo poderá analisar os valores calculados.

 Na árvore, prima sobre a zona Zona 0 para consultar a evolução anual da carga máxima simultânea de arrefecimento por exemplo.

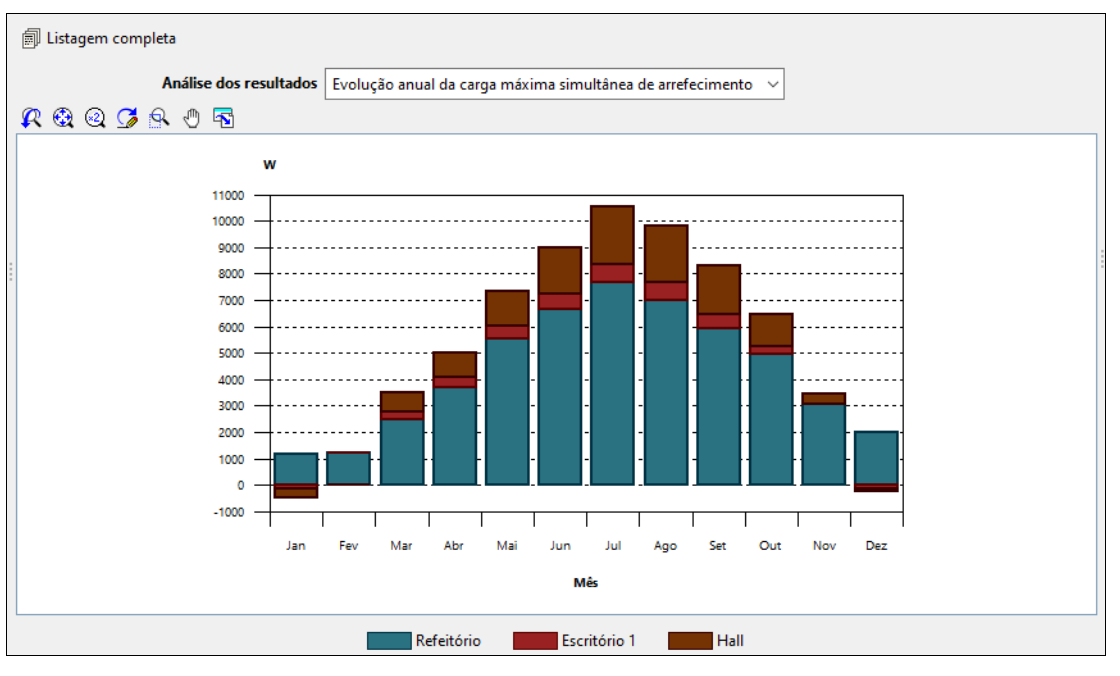

Fig. 3.111

- Premindo sobre a lista de **Análise dos resultados** poderá consultar outros dados, como por exemplo a Carga máxima simultânea de arrefecimento.
- Premindo sobre o compartimento Escritório 1 localizado no Piso 0 da zona Escritórios é possível consultar outros dados.

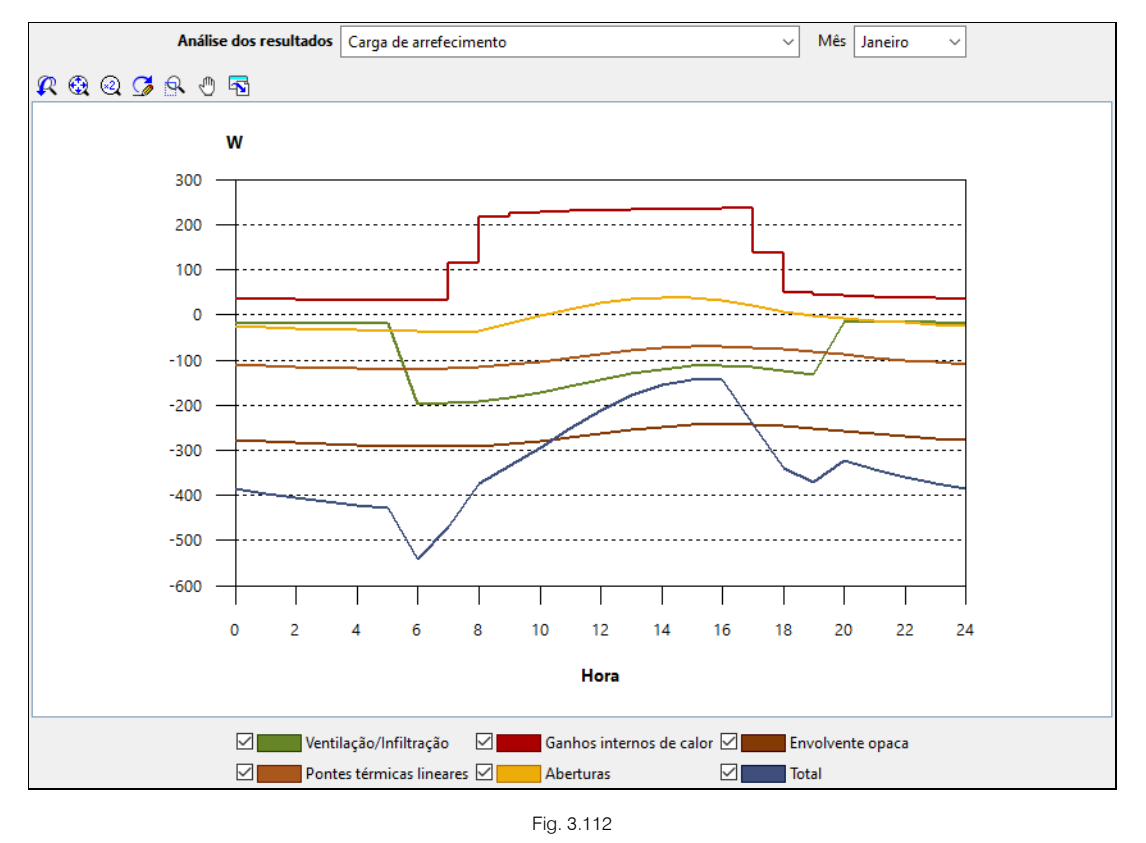

- Para consultar a listagem completa das cargas térmicas das duas zonas, selecione a opção Hipótese 1 na árvore e prima Listagem completa. Se preferir só relativamente a uma zona, prima na zona que pretende e prima Listagem completa.
  - CYPE
Manual do utilizador

73

| Listagem completa                                  |                       | ×      |
|----------------------------------------------------|-----------------------|--------|
| 🗓 🖶 🕀 🔾 🖓 M 🖌 🔳 🕨 M de 10 🥂 Partilhar 🖺 Exportar - | 🕸 🗕 Imp               | primir |
|                                                    |                       | ^      |
| ÍNDICE                                             |                       |        |
| 1. ARREFECIMENTO                                   | 2<br>2<br>2<br>2<br>3 | L      |
| 2. AQUECIMENTO                                     | 3<br>3<br>4<br>4      | L      |
| 3. GRÁFICOS                                        | 5<br>5<br>3<br>9      | v      |
| Aceitar                                            | I                     |        |

Fig. 3.113

• No grupo Listagens, existem diversas listagens: Listagem de cargas térmicas e Listagens complementares.

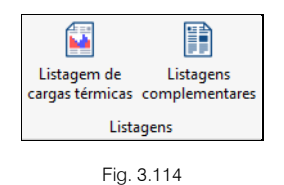

## 3.5.4. Desenhos

O programa CYPETHERM LOADS permite gerar desenhos das plantas com indicação das envolventes e respetivas legendas.

- Prima no separador **Desenhos**.
- No grupo Representação, possui o comando Opções que permite configurar a geração dos desenhos.

| • | Prima em 🥕 Gerar. |                         |
|---|-------------------|-------------------------|
|   |                   | Gerar 🗙                 |
|   |                   | Hipóteses Hipóteses 1 🗸 |
|   |                   | Aceitar Cancelar        |

Fig. 3.115

- Prima em Aceitar.
- Prima sobre as diversas plantas na árvore, e visualizará as plantas com as etiquetas dos elementos construtivos.

## CYPETHERM LOADS – Exemplo prático – Open BIM

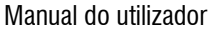

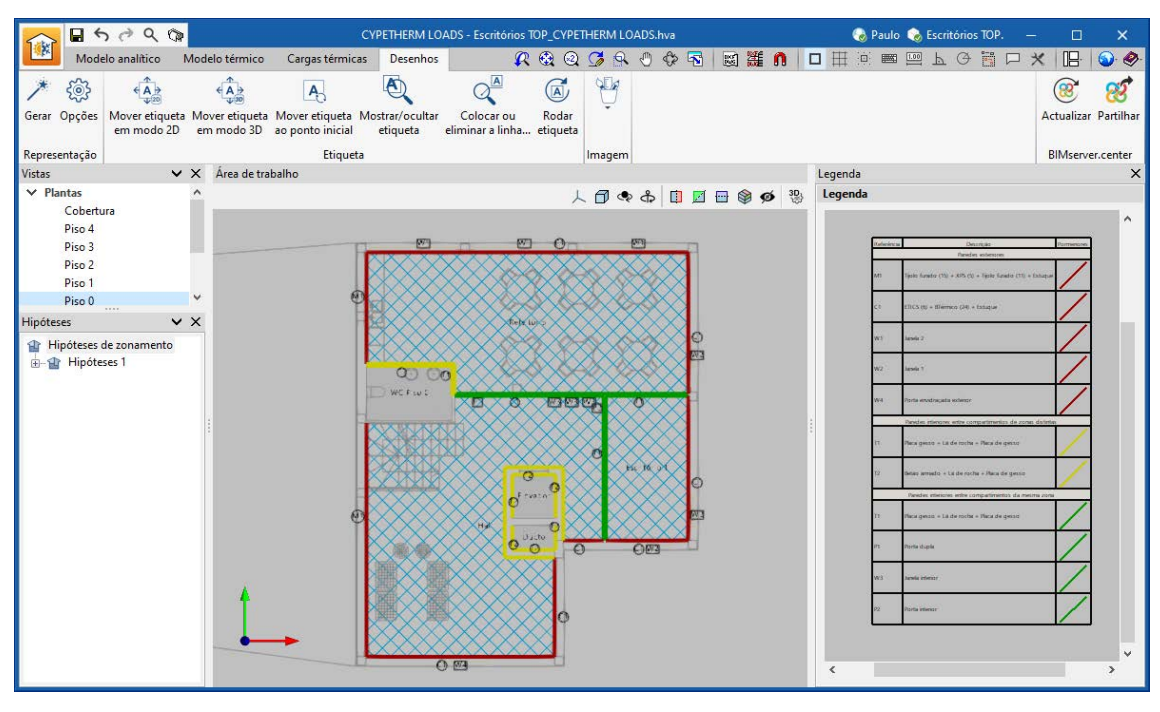

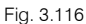

## 3.5.5. Atualização e exportação do modelo BIM

Qualquer alteração ao modelo BIM do edifício pode ser refletida no modelo de cálculo através da função Atualizar.

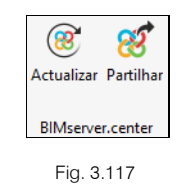

Durante o processo de atualização é possível parametrizar as ações a realizar para elementos novos, modificados ou eliminados. Podem ainda ser atualizadas as tipologias de soluções construtivas, arestas e sombras a partir da atualização do modelo BIM.

Se pretender exportar os valores das cargas térmicas para o projeto BIM alojado na plataforma BIMserver.center, para que se possa importar por exemplo no programa CYPETHERM HVAC, ou em outro programa que trabalhe em Open BIM, deverá seguir o seguinte procedimento.

- Prima sobre o ícone <sup>81</sup> Partilhar.
- Coloque por exemplo o seguinte nome do ficheiro: ESCR\_TER\_M3D\_002\_Cargas térmicas.

75

|                                                                                                    | Partilhar X                                                                                                    |  |  |
|----------------------------------------------------------------------------------------------------|----------------------------------------------------------------------------------------------------|--|--|
| 8                                                                                                    | BIMserver.center<br>Com o BIMserver.center pode administrar, partilhar e actualizar os seus projectos de arquitectura,<br>engenharia e construção na nuvem. Além disso, através da utilização da tecnologia Open BIM, pode<br>integrar-se num fluxo de trabalho colaborativo, aberto e coordenado entre todos os técnicos que formam<br>parte da equipa de trabalho.<br>BIMserver.center Store |  |  |
| Com esta opção gera-se um ficheiro com os resultados de cargas térmicas para cada compartimento em formato 'IFC', vinculado ao modelo BIM do edifício. |                                                                                                    |  |  |
| Gerar os resultados da aplicação e adicioná-los como contribuição ao projecto alojado no BIMserver.center.                                             |                                                                                                    |  |  |
| Nome                                                                                                    |                                                                                                    |  |  |
| ESCR_TER_M3D_002_Cargas térmicas                                                                                                    |                                                                                                    |  |  |
| Descrição                                                                                                    |                                                                                                    |  |  |
|                                                                                                    |                                                                                                    |  |  |
| Aceitar                                                                                                    | Cancelar                                                                                                    |  |  |

Fig. 3.118

- Prima Aceitar para realizar a exportação.
- Surge a janela sobre a geração de um tamanho de folha superior ao disponível, prima Aceitar.
- Surge a janela de confirmação da exportação. Prima Aceitar para terminar o processo.

Deste modo é exportado para o projeto BIM alojado na plataforma BIMserver.center, um ficheiro IFC com as cargas térmicas de cada compartimento do edifício.

Se o projeto for atualizado deverá ser realizada uma nova exportação, atualizando a informação presente no ficheiro IFC.

A informação gerada pelo programa CYPETHERM LOADS pode assim ser utilizada por outros programas.